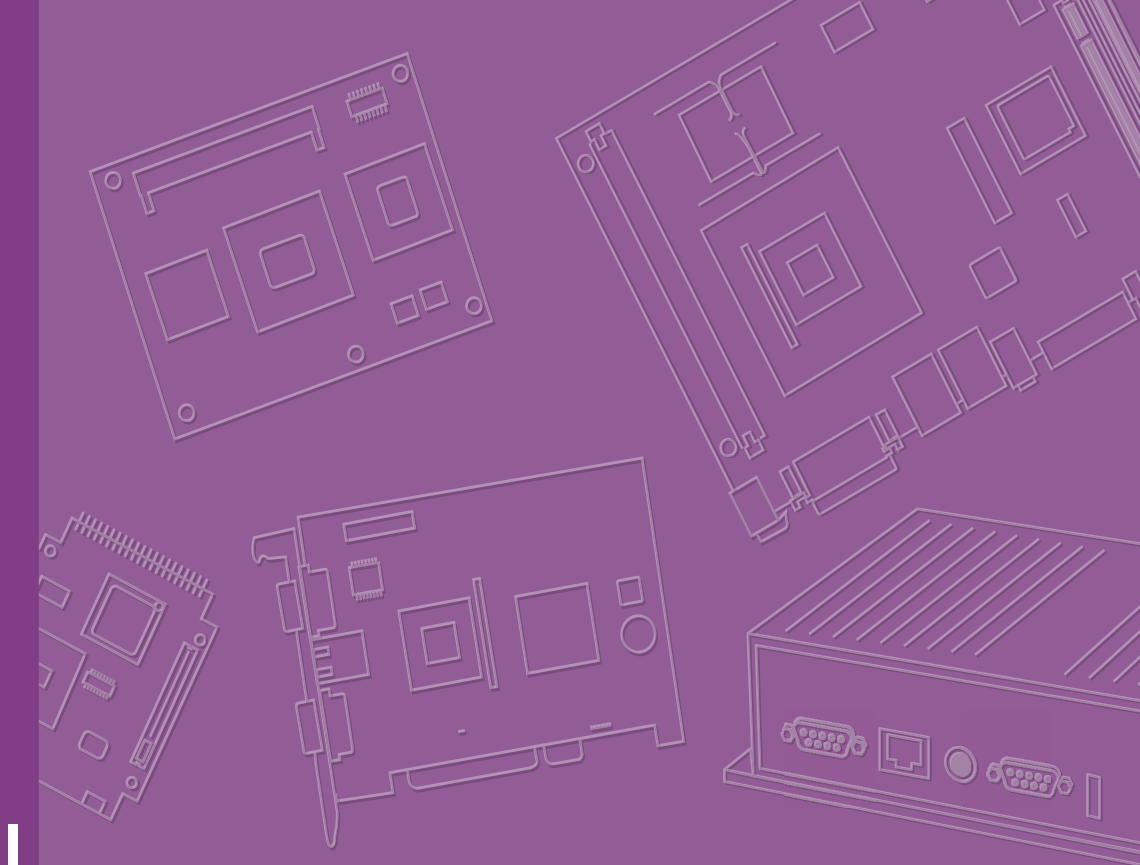

# **User Manual**

# **ARK-2250R**

**Railway Fanless System** 

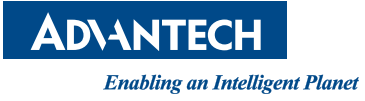

# Attention!

This package contains a hard-copy user manual in Chinese for China CCC certification purpose, Please download the latest English user manual and drivers on website:

https://www.advantech.com/products/1-flnuyz/ark-2250r/mod\_3418c5e4-14af-4909b587-5344077435e3

Please disregard the printed Chinese copy of the user manual if the product is not to be sold and/or installed in China.

# Copyright

The documentation and the software included with this product are copyrighted 2019 by Advantech Co., Ltd. All rights are reserved. Advantech Co., Ltd. reserves the right to make improvements in the products described in this manual at any time without notice. No part of this manual may be reproduced, copied, translated or transmitted in any form or by any means without the prior written permission of Advantech Co., Ltd. Information provided in this manual is intended to be accurate and reliable. However, Advantech Co., Ltd. assumes no responsibility for its use, nor for any infringements of the rights of third parties, which may result from its use.

# **Acknowledgements**

Intel® and Pentium® are trademarks of Intel Corporation.

Microsoft Windows® is a registered trademark of Microsoft Corp.

All other product names or trademarks are properties of their respective owners.

# **Product Warranty (2 years)**

Advantech warrants to you, the original purchaser, that each of its products will be free from defects in materials and workmanship for two years from the date of purchase.

This warranty does not apply to any products which have been repaired or altered by persons other than repair personnel authorized by Advantech, or which have been subject to misuse, abuse, accident or improper installation. Advantech assumes no liability under the terms of this warranty as a consequence of such events.

Because of Advantech's high quality-control standards and rigorous testing, most of our customers never need to use our repair service. If an Advantech product is defective, it will be repaired or replaced at no charge during the warranty period. For outof-warranty repairs, you will be billed according to the cost of replacement materials, service time and freight. Please consult your dealer for more details.

If you think you have a defective product, follow these steps:

- 1. Collect all the information about the problem encountered. (For example, CPU speed, Advantech products used, other hardware and software used, etc.) Note anything abnormal and list any onscreen messages you get when the problem occurs.
- 2. Call your dealer and describe the problem. Please have your manual, product, and any helpful information readily available.
- 3. If your product is diagnosed as defective, obtain an RMA (return merchandise authorization) number from your dealer. This allows us to process your return more quickly.
- 4. Carefully pack the defective product, a fully-completed Repair and Replacement Order Card and a photocopy proof of purchase date (such as your sales receipt) in a shippable container. A product returned without proof of the purchase date is not eligible for warranty service.
- 5. Write the RMA number visibly on the outside of the package and ship it prepaid to your dealer.

Part No. 2006250R00 Printed in China Edition 1 March 2020

# **Declaration of Conformity**

### CE

This product has passed the CE test for environmental specifications. Test conditions for passing included the equipment being operated within an industrial enclosure. In order to protect the product from being damaged by ESD (Electrostatic Discharge) and EMI leakage, we strongly recommend the use of CE-compliant industrial enclosure products.

### FCC Class A

Note: This equipment has been tested and found to comply with the limits for a Class A digital device, pursuant to part 15 of the FCC Rules. These limits are designed to provide reasonable protection against harmful interference when the equipment is operated in a commercial environment. This equipment generates, uses, and can radiate radio frequency energy and, if not installed and used in accordance with the instruction manual, may cause harmful interference to radio communications. Operation of this equipment in a residential area is likely to cause harmful interference in which case the user will be required to correct the interference at his own expense.

### EN50155

This product has passed the EN50155 test which is an international standard covering electronic equipment used on rolling stock for railway applications. The standard covers aspects of this electronic equipment, including temperature, humidity, shock, vibration, and other parameters. Test criteria: EN50155 OT4/ EN50121-3-2(EMC)/ EN50121-4(EMC)/ IEC61373 (Vibration&Shock)

# **Technical Support and Assistance**

- 1. Visit the Advantech web site at www.advantech.com/support where you can find the latest information about the product.
- 2. Contact your distributor, sales representative, or Advantech's customer service center for technical support if you need additional assistance. Please have the following information ready before you call:
  - Product name and serial number
  - Description of your peripheral attachments
  - Description of your software (operating system, version, application software, etc.)
  - A complete description of the problem
  - The exact wording of any error messages

# Warnings, Cautions and Notes

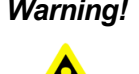

Warning! Warnings indicate conditions, which if not observed, can cause personal injury!

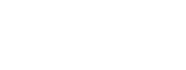

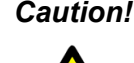

**Caution!** Cautions are included to help you avoid damaging hardware or losing data e.g. There is a danger of a new battery exploding if it is incorrectly installed. Do not attempt to recharge, force open, or heat the battery. Replace the battery only with the same or equivalent type recommended by the manufacturer. Discard used batteries according to the manufacturer's instructions.

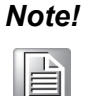

Notes provide optional additional information.

# **Document Feedback**

To assist us in making improvements to this manual, we would welcome comments and constructive criticism. Please send all such - in writing to: support@advantech.com

# **Packing List**

Before setting up the system, check that the items listed below are included and in good condition. If any item does not accord with the table, please contact your dealer immediately.

- 1 x ARK-2250R unit
- 1 x 5M SMA cable
- 1 x 6 pin remote control block
- 2 x Mounting brackets

# **Ordering Information**

| P/N             | Description                                   |
|-----------------|-----------------------------------------------|
| ARK-2250R-U0A1E | Intel Core i7-6822EQ 2.0GHz, Dual HDMI output |
| ARK-2250R-S9A1E | Intel Core i5-6442EQ 1.9GHz, Dual HDMI output |

# **Safety Instructions**

- 1. Read these safety instructions carefully.
- 2. Keep this User Manual for later reference.
- 3. Disconnect this equipment from any AC outlet before cleaning. Use a damp cloth. Do not use liquid or spray detergents for cleaning.
- 4. For plug-in equipment, the power outlet socket must be located near the equipment and must be easily accessible.
- 5. Keep this equipment away from humidity.
- 6. Put this equipment on a reliable surface during installation. Dropping it or letting it fall may cause damage.
- 7. Do not leave this equipment in an environment unconditioned where the storage temperature under -40° C or above 85° C, it may damage the equipment. Operating temperature is -40° C to 70° C.
- 8. Please install this equipment in cabinet of train only.
- 9. Except LAN ports, rest of I/O ports are designed for setting purpose, the extended cable doesn't longer than 3M.
- 10. The openings on the enclosure are for air convection. Protect the equipment from overheating. DO NOT COVER THE OPENINGS.
- 11. Make sure the voltage of the power source is correct before connecting the equipment to the power outlet. Cable of Power source should be shielded.
- 12. Position the power cord so that people cannot step on it. Do not place anything over the power cord. The voltage and current rating of the cord should be greater than the voltage and current rating marked on the product.
- 13. All cautions and warnings on the equipment should be noted.
- 14. If the equipment is not used for a long time, disconnect it from the power source to avoid damage by transient overvoltage.
- 15. Never pour any liquid into an opening. This may cause fire or electrical shock.
- 16. Never open the equipment. For safety reasons, the equipment should be opened only by qualified service personnel.
- 17. If one of the following situations arises, get the equipment checked by service personnel:
  - The power cord or plug is damaged.
  - Liquid has penetrated into the equipment.
  - The equipment has been exposed to moisture.
  - The equipment does not work well, or you cannot get it to work according to the user's manual.
  - The equipment has been dropped and damaged.
  - The equipment has obvious signs of breakage.
- 18. CAUTION: DANGER OF EXPLOSION IF BATTERY IS INCORRECTLY REPLACED. REPLACE ONLY WITH THE SAME OR EQUIVALENT TYPE RECOMMENDED BY THE MANUFACTURER, DISCARD USED BATTERIES ACCORDING TO THE MANUFACTURER'S INSTRUCTIONS.
- 19. By means of a power cord connected to a socket-outlet with earthing connection
- 20. Power to this equipment should be supplied by an approved power adapter or DC power source with an output meets ES1 and rating of 24VDC, 7.5A. For further assistance, please contact Advantech The ITE is not intended to be installed and used in a home, school or public area accessible to the general population, and safety instructions state that thumbs screws should be tightened with a tool after both initial installation and subsequent access to the panel. ATTENTION: L'ordinateur est muni d'un circuit en temps roél de l'horloge ali

ATTENTION: L'ordinateur est muni d'un circuit en temps reél de l'horloge ali-

mentée par betterie. Il ya un danger d'explosion si la pile est replacée de façon incorrecte. Remplacez uniquement par un type identique ou équivalent recommandé par le fabricant. Jetez les piles usagées selon les instructions du fabricant.

CAUTION: Always completely disconnect the power cord from your chassis whenever you work with the hardware. Do not make connections while the power is on. Sensitive electronic components can be damaged by sudden power surges.

ATTENTION: débranchez toujours complètement le cordon d'alimentation de votre châssis chaque fois que vous travaillez avec le matériel.Ne faites pas de connexions pendant que l'appareil est sous tension.Les composants électroniques sensibles peuvent être endommagés par des surtensions soudaines. CAUTION: Always ground yourself to remove any static charge before touching the motherboard, backplane, or add-on cards. Modern electronic devices are very sensitive to static electric charges. As a safety precaution, use a grounding wrist strap at all times. Place all electronic components on a static-dissipative surface or in a static-shielded bag when they are not in the chassis.

ATTENTION: Toujours mettre à la terre pour éliminer toute charge statique avant de toucher la carte mère, le fond de panier ou les cartes d'extension. Les appareils électroniques modernes sont très sensibles aux charges électriques statiques. Par mesure de sécurité, utilisez un bracelet antistatique à tout moment. Placez tous les composants électroniques sur un support antistatique surface ou dans un sac antistatique lorsqu'ils ne sont pas dans le châssis. CAUTION: Any unverified component could cause unexpected damage. To ensure the correct installation, please always use the components (ex. screws) provided with the accessory box.

ATTENTION: Tout composant non vérifiée pourrait causer des dommages inattendu. Pour garantir une installation correcte, s'il vous plaît utilisez toujours les composants( vis ex.) fournies avec la boîte d'accessories.

# Contents

| Chapter | 1                        | General Introduction                                                                                                    | .1                                                                   |
|---------|--------------------------|----------------------------------------------------------------------------------------------------|----------------------------------------------------------------------|
|         | 1.1<br>1.2<br>1.3<br>1.4 | Introduction<br>Features<br>Hardware Specifications<br>Mechanical Specifications<br>1.4.1 Dimensions<br>Figure 1.1 Mechanical Dimensions                                                                                                    | 2<br>3<br>4<br>4<br>4                                                |
| Chapter | 2                        | Hardware installation                                                                                                    | .5                                                                   |
|         | 2.1<br>2.2<br>2.3<br>2.4 | Overview of Hardware Installation & Upgrading<br>Memory installation<br>Storage installation<br>2.3.1 2.5" SATA drive installation<br>2.3.2 mSATA Installation<br>2.3.3 Mini SIM Installation<br>Optional MiniPCIe and M.2 Module Installation                                            | 6<br>7<br>7<br>7<br>7<br>8<br>9                                      |
| Chapter | 3                        | BIOS settings                                                                                                    | 11                                                                   |
|         | 3.1<br>3.2               | BIOS Introduction         Entering Setup         3.2.1 Main Setup         Figure 3.1 Main setup screen         3.2.2 Advanced BIOS Setup         Figure 3.2 Advanced BIOS setup screen         3.2.3 Chipset         3.2.4 Security         3.2.5 Boot Settings         3.2.6 Save & Exit | . 12<br>. 12<br>. 12<br>. 13<br>. 13<br>. 35<br>. 47<br>. 48<br>. 49 |
| Chapter | 4                        | Jumper and Switch Settings                                                                                                    | 51                                                                   |
|         | 4.1<br>4.2<br>4.3<br>4.4 | Setting Jumpers and Switches<br>Jumper location<br>Jumper List.<br>4.3.1 I/O Board<br>Jumper Setting<br>4.4.1 Clear CMOS (CMOS1)<br>4.4.2 MiniPCIe Slot1 Power Setting (SW1).<br>4.4.3 MiniPCIe Slot2 Power Setting (SW2).                                                                | . 52<br>. 53<br>. 54<br>. 54<br>. 54<br>. 54<br>. 54<br>. 54         |
| Chapter | 5                        | Pin Assignments                                                                                                    | 55                                                                   |
|         | 5.1                      | I/O Connector Location                                                                                                    | . 56                                                                 |
|         | 5.2                      | I/O Connector Pin-Definition                                                                                                    | . 56<br>. 56<br>. 56                                                 |
|         |                          | 5.2.2 USB                                                                                                    | . 57<br>. 57                                                         |

| 5.2.4  | DIO                 | 58 |
|--------|---------------------|----|
| 5.2.5  | COM                 | 58 |
| 5.2.6  | Audio               | 59 |
| 5.2.7  | Remote Control      | 59 |
| 5.2.8  | DC Input            | 59 |
| 5.2.9  | External SIM Slots  | 60 |
| 5.2.10 | LED Indicator       | 60 |
| 5.2.11 | Power On/Off Button | 60 |
| 5.2.12 | Power Input Mode    | 60 |
|        | •                   |    |

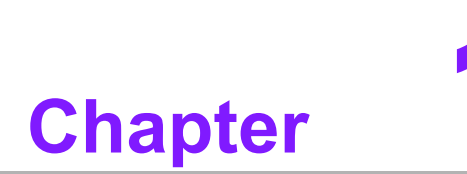

# **General Introduction**

This chapter gives background information on ARK-2250R series.

# 1.1 Introduction

ARK-2250R is an rugged grade quad core mobile device for Rolling Stock computer and Rolling Stock NVR solutions.

ARK-2250R supports Full-HD NVR solutions and is fully integrated with certified hardware and intelligent management software. ARK-2250R has integrated railway power (EN50155 S2C1), conforms to specific certifications (EN50155, EN50121-3-2, EN50121-4, IEC61373 shock/vibration proof), and has specially-developed software SDK and APIs for mobile applications. It also provides diverse communication for excellent connectivity, it has great expansion capability and comes with integrated software for manageability and secu rity.

### ARK-2250R-S9A1E & ARK-2250R-U0A1E I/O Overview

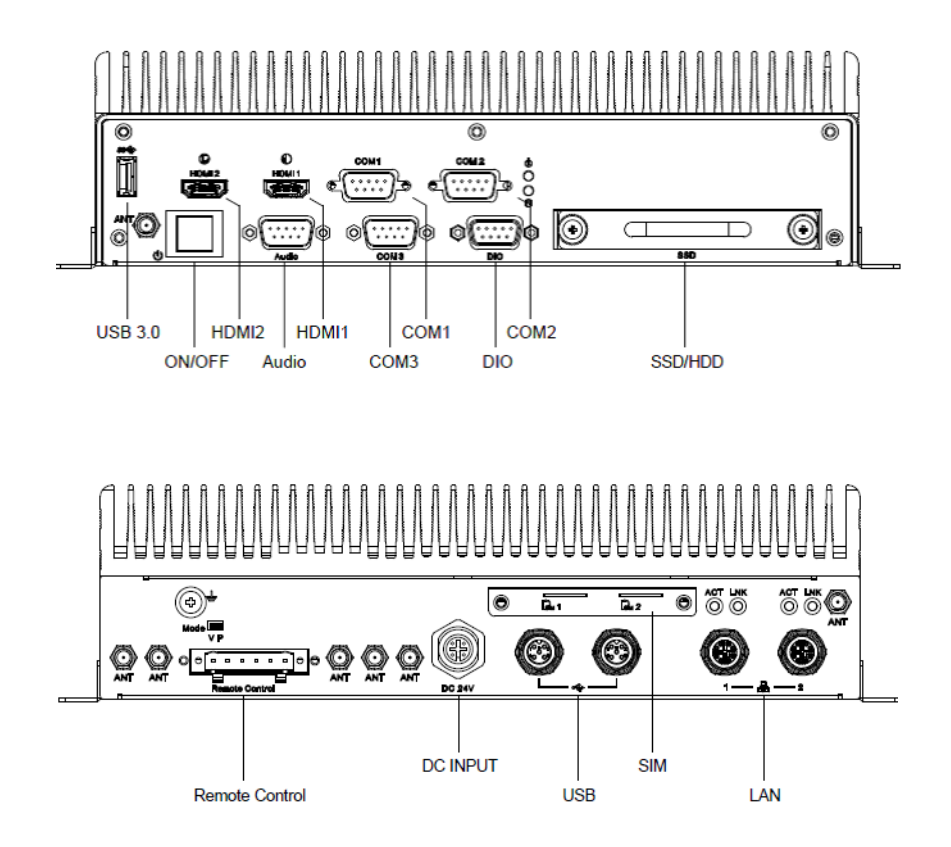

# 1.2 Features

- Intel® Core i5-6442EQ 1.9GHz / Core i7-6822EQ 2.0 GHz
- Diversity Communication Abilities
- Intelligent Power Ignition Management
- 24Vdc Power Input w/isolation
- Dual storage: 1 x removable 2.5" drive bay & 1 x F/S mSATA
- Supports WISE-PaaS/RMM and Embedded Software APIs

# **1.3 Hardware Specifications**

- CPU: Intel® Core i5-6442EQ 1.9GHz / Core i7-6822EQ 2.0 GHz
- System Chipset: Intel® QM170
- BIOS: AMI uEFI 64 Mbit Flash BIOS
- System memory: 2 x DDR4 SO-DIMM sockets, support DDR4 2133 MHz up to 32 GB (Max. 16GB per each SO-DIMM socket)
- Graphics Controller: Intel® Gen 9
- Storage:
  - 2.5" SATA: 1 x removable 2.5" drive bay (Max 9.5 mm height)
  - mSATA: 1 x full size mSATA storage
- Watchdog Timer: Supported by Advantech SUSI API
- I/O Interface:
  - COM:3 x RS-232/422/485
  - USB: 1 x USB 3.0, 2x USB 2.0 M12 A-coded
  - Audio: 1 x Line-in / Line-Out / Mic-in
- Ethernet: 2 x Giga LAN 10/100/1000 Mbps M12 X-coded
- Digital I/O: 8bit programmable
- LED indicator: 1 x Power LED, 1xStorage LED
- Display output:
  - 2 x lockable HDMI, up to 2K @ 60 Hz
- Power Requirement:
  - Power type: ATX
  - Intelligent Vehicle Power Ignition Management: Selectable boot-up & shutdown voltage, on/off delay time
  - Input voltage: 24 VDC
  - Isolation: 1.5KV
- Expansion slot:
  - 1 x full size mini PCIe slot, support SATA/USB2.0/USB3.0/PCIe with accessible SIM socket, supports Mini SIM (25 x 15 x 0.76mm)
  - 1 x full size mini PCIe slot, support USB2.0/USB3.0/PCIe with accessible SIM socket, supports Mini SIM (25 x 15 x 0.76mm)
  - 1 x M.2 2230 E Key, support USB2.0/PCIe
- **Enclosure:** Ruggedized aluminum housing.
- Vibration / Shock: With mSATA/SSD: IEC 61373
- Certifications:
  - EMC: CE/FCC, CCC, BSMI
  - Safety: UL, CCC, BSMI, EN50155

# **1.4 Mechanical Specifications**

## 1.4.1 Dimensions

260 x 160 x 73 mm

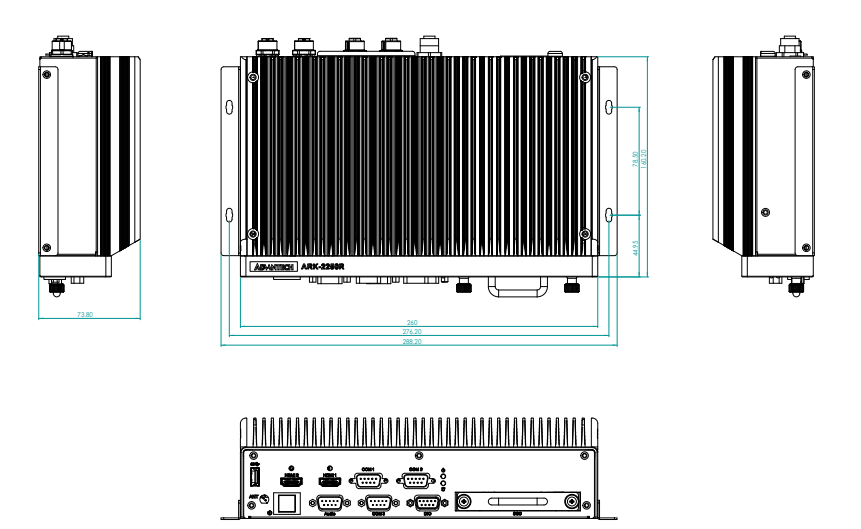

Figure 1.1 Mechanical Dimensions

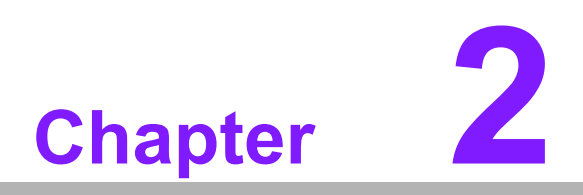

# Hardware installation

This chapter introduces the installation of ARK-2250R Hardware.

### **Overview of Hardware Installation & Upgrading** 2.1

Warning! Do not remove the ruggedized aluminum covers until verifying that no power is flowing within the computer. Power must be switched off and the power cord must be unplugged. Take care in order to avoid injury or damage to the equipment.

### 2.2 **Memory installation**

Remove 4 screws from top case to install memory on the top side of the board.

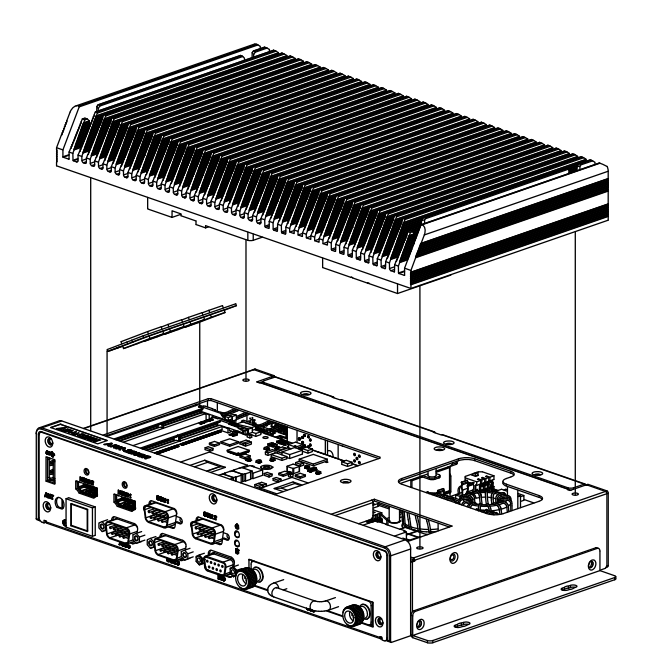

# 2.3 Storage installation

# 2.3.1 2.5" SATA drive installation

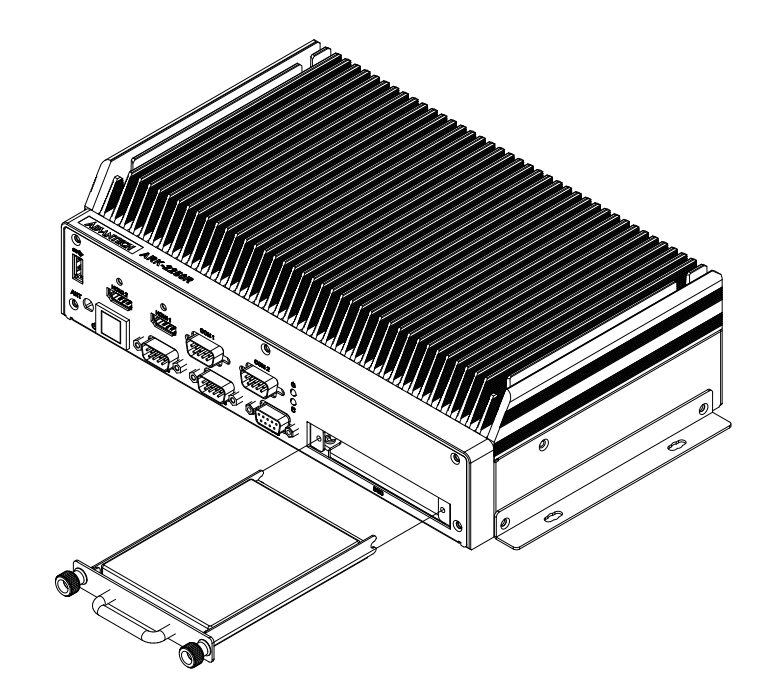

### 2.3.2 mSATA Installation

- 1. Remove bottom cover 4 screws on the bottom side and 4 screws on both sides.
- 2. Insert a full size mSATA storage in the place marked.

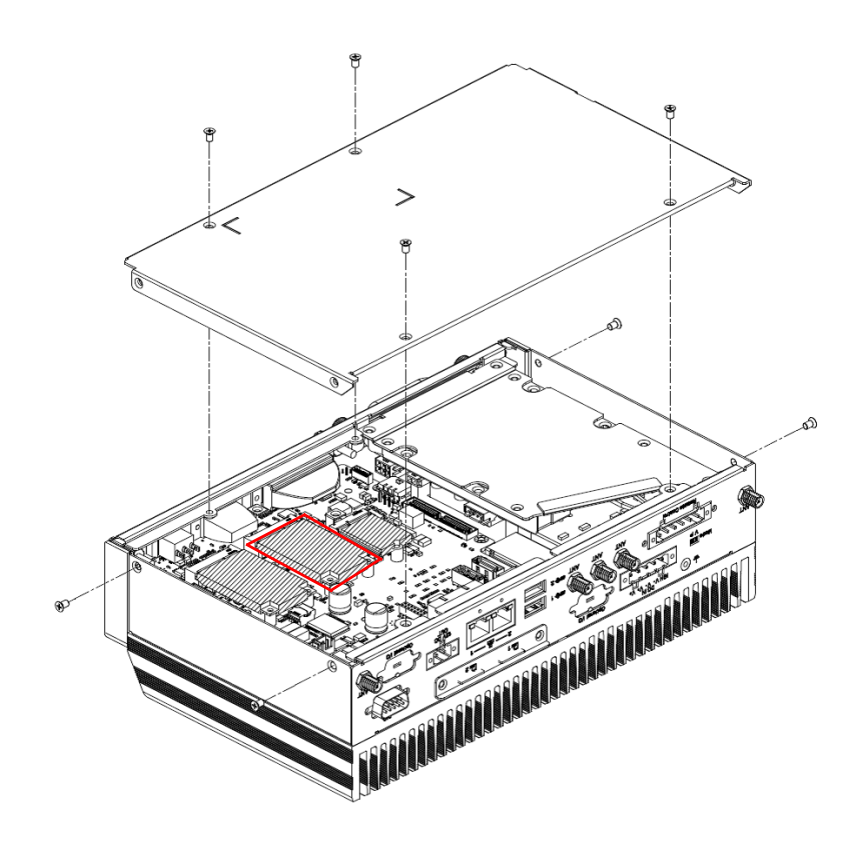

### 2.3.3 Mini SIM Installation

- 1. Remove the 2 screws on back side
- 2. Insert a mini SIM card

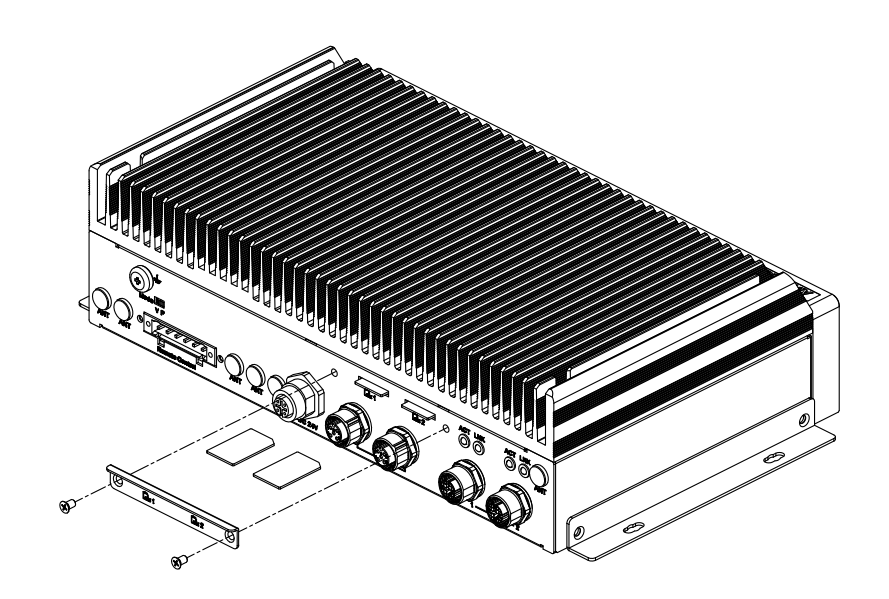

# 2.4 Optional MiniPCIe and M.2 Module Installation

Insert suitable modules on MiniPCie or M.2 slots.

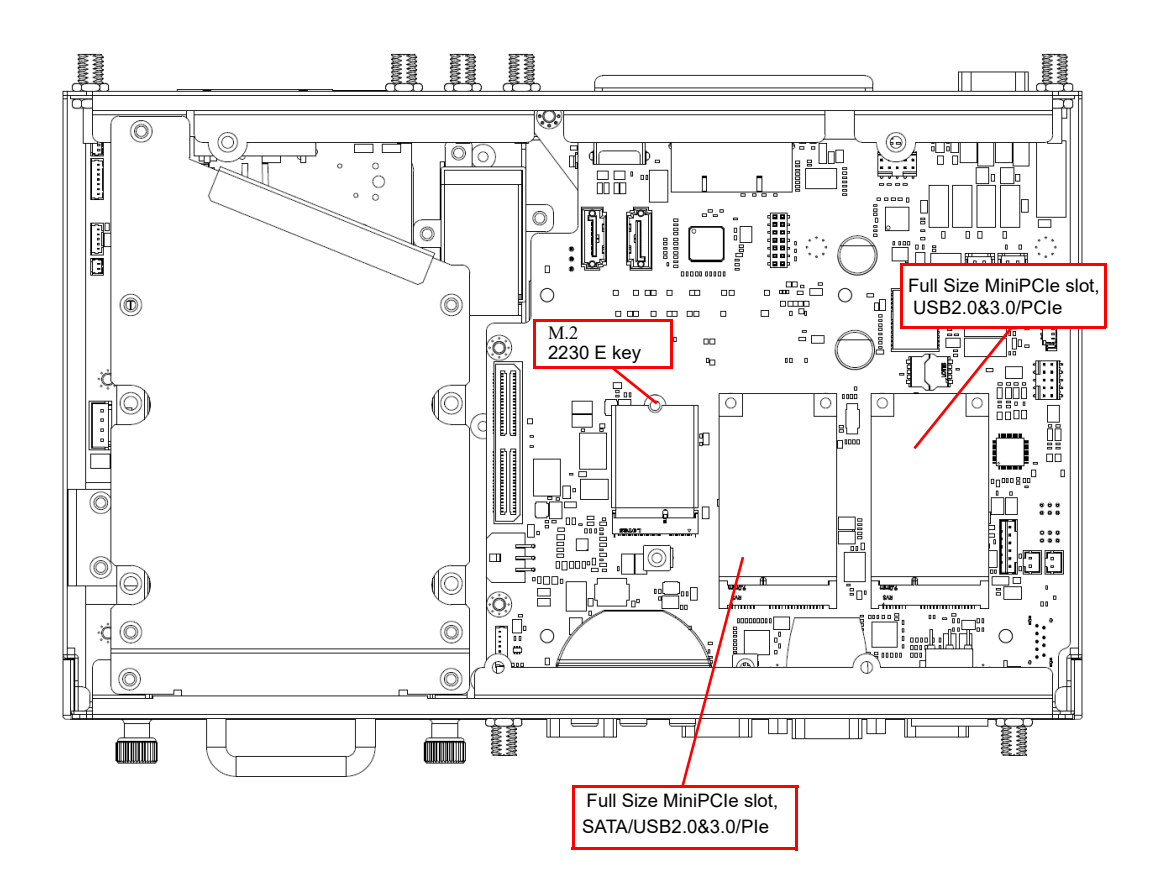

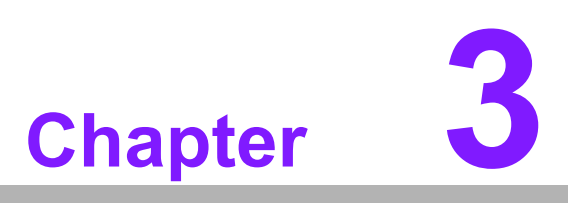

# **BIOS** settings

This chapter explains the BIOS configuration processes.

# 3.1 **BIOS Introduction**

ARK-2250R BIOS has been stored into a flash ROM which is inserted into a BIOS socket on the board. With the BIOS Setup program, users can modify BIOS settings and control various system features. This chapter describes the basic navigation of the ARK-2250R BIOS setup screens. Advantech will have revisions for product optimization so customers can re-flash the latest BIOS through the AFU utility. Please contact Advantech sales or FAE for more details.

# 3.2 Entering Setup

To enter the BIOS setup screens, follow the steps below: 1. Power on the system. 2. Press the Delete or Esc key on your keyboard when you see the following text prompt: Press Delete or Esc to enter setup. 3. After you press the Delete key, the main BIOS setup menu displays. You can access the other BIOS function settings.

### 3.2.1 Main Setup

When users first enter the BIOS Setup Utility, they will enter the Main setup screen. You can always return to the Main setup screen by selecting the Main tab. The Main BIOS Setup screen is shown below.

| Aptio Setup Utility<br>Main Advanced Chipset Security                                                                   | – Copyright (C) 2018 America<br>y Boot Save & Exit                                                                       | n Megatrends, Inc.                                                                                                    |
|----------------------------------------------------------------------------------------------------|----------------------------------------------------------------------------------------------------|----------------------------------------------------------------------------------------------------|
| BIOS Information<br>BIOS Vendor<br>Core Version<br>Compliancy<br>Project Version<br>Build Date and Time<br>Access Level | American Megatrends<br>5.0.1.1 0.31 x64<br>UEFI 2.4.0; PI 1.3<br>2250V00Q160X017<br>05/15/2018 16:18:48<br>Administrator | Choose the system default<br>language                                                                                                    |
| Memory Information<br>Total Memory<br>Memory Frequency                                                                  | 4096 MB<br>2133 MHz                                                                                                    |                                                                                                    |
| System Language                                                                                                    | [English]                                                                                                    | the Soloot Sonoon                                                                                                    |
| System Date<br>System Time                                                                                              | [Wed 07/04/2018]<br>[14:53:06]                                                                                           | <pre>14: Select Item<br/>Enter: Select<br/>+/-: Change Opt.<br/>F1: General Help<br/>F2: Previous Values<br/>F3: Optimized Defaults<br/>F4: Save &amp; Exit<br/>ESC: Exit</pre> |

Figure 3.1 Main setup screen

| Feature         | Option     | Description                                                                                                   |
|-----------------|------------|----------------------------------------------------------------------------------------------------|
| System Language | English    | Choose the BIOS language                                                                                      |
| System Date     | mm/dd/yyyy | Set the system date. Use Tab to<br>switch between Date elements. Use +<br>/ - or numbers to change the value. |
| System Time     | hh:mm:ss   | Set the system time. Use Tab to<br>switch between Date elements. Use +<br>/ - or numbers to change the value. |

### 3.2.2 Advanced BIOS Setup

Select the Advanced tab from the **ARK-2250R** setup screen to enter the Advanced BIOS Setup screen. Users can select any item in the left frame of the screen, such as CPU Configuration, to go to the sub menu for that item. Users can display an Advanced BIOS Setup option by highlighting it using the <Arrow> keys. All Advanced BIOS Setup options are described in this section. The Advanced BIOS Setup screens are shown below. The sub menus are described on the following pages.

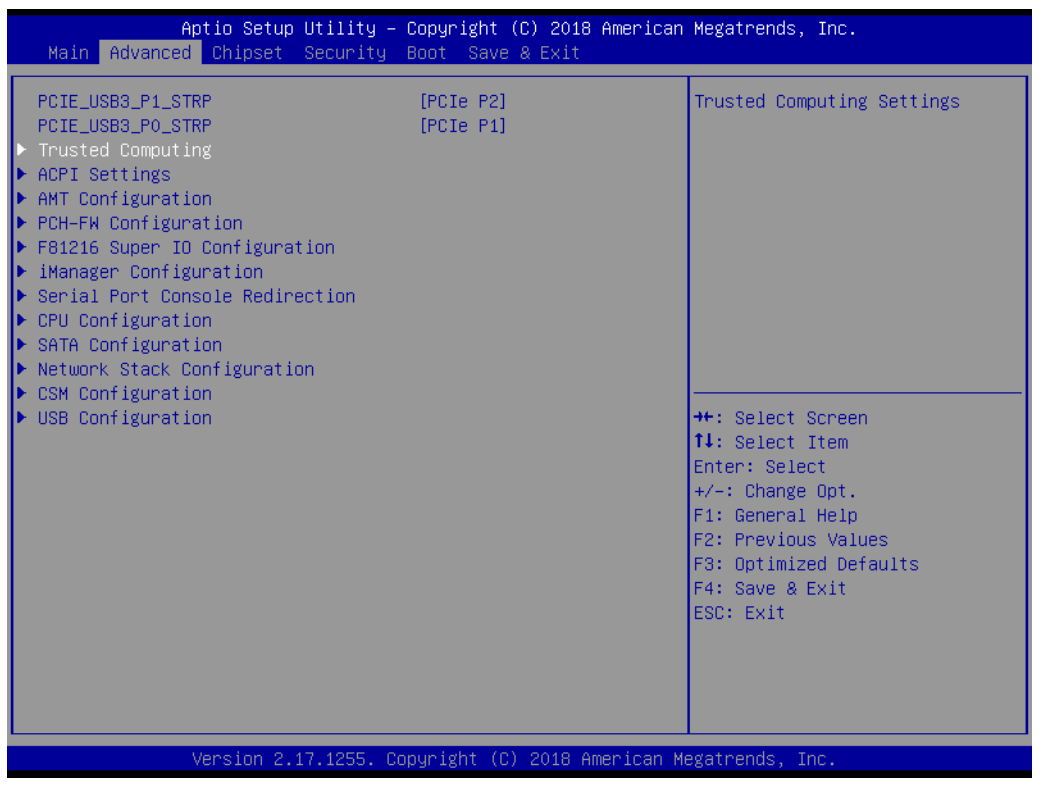

Figure 3.2 Advanced BIOS setup screen

| Feature           | Option             | Description                     |  |
|-------------------|--------------------|---------------------------------|--|
| PCIE_USB3_P1_STRP | PCIe P2<br>USB3 P8 | PCIE/USB3 Combe Port 1<br>Strap |  |
| PCIE_USB3_P0_STRP | PCle P1<br>USB3 P7 | PCIE/USB3 Combe Port 0<br>Strap |  |

### 3.2.2.1 Trusted Computing

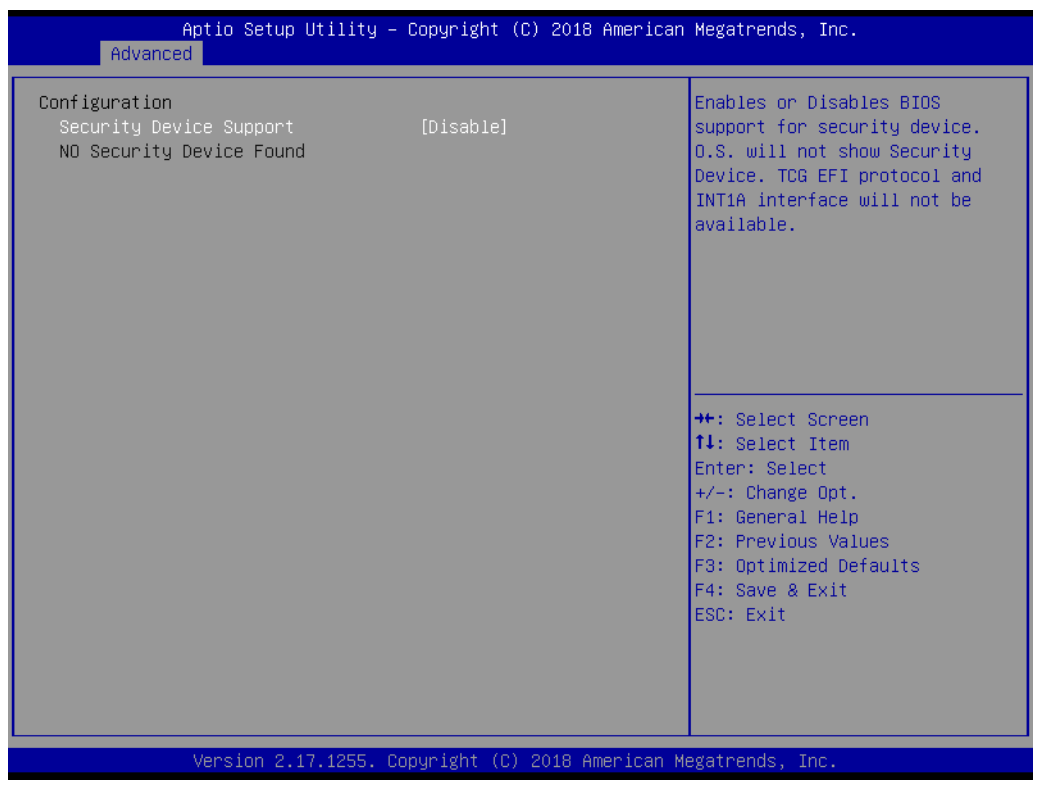

Trusted Computing is a technology developed and promoted by the Trusted Computing Group. With Trusted Computing, the computer will consistently behave in expected ways, and those behaviors will be enforced by computer hardware and software. Enforcing this behavior is achieved by loading the hardware with a unique encryption key inaccessible to the rest of the system.

| Feature                 | Option              | Description                                                                                                    |
|-------------------------|---------------------|----------------------------------------------------------------------------------------------------|
| Security Device Support | Disabled<br>Enabled | Enables or disables the BIOS support<br>for security device. O.S. will not show<br>Security Device. TCG EFI protocol and<br>INT1A interface will not available |

# Chapter 3 BIOS settings

### 3.2.2.2 ACPI Settings

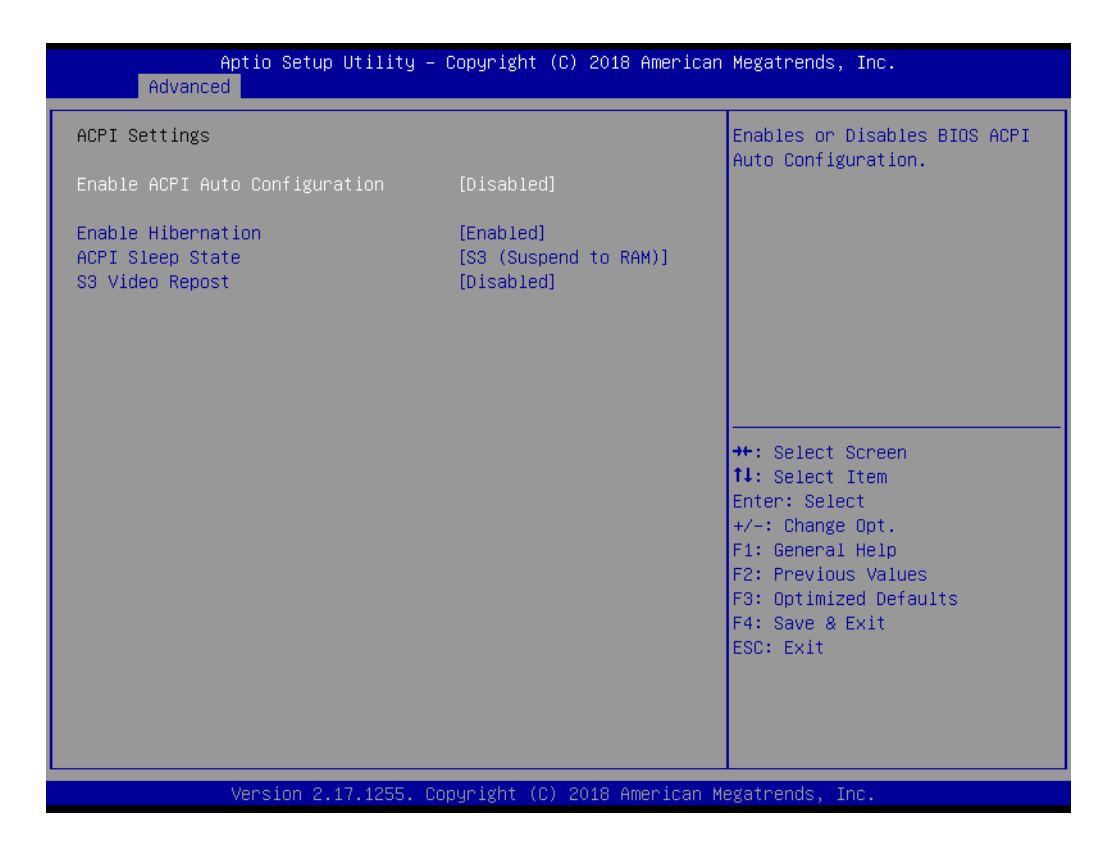

| Feature                           | Option                               | Description                                                                                                    |  |  |
|-----------------------------------|--------------------------------------|----------------------------------------------------------------------------------------------------|--|--|
| Enable ACPI Auto<br>Configuration | Disable<br>Enable                    | Enables or disables BIOS ACPI auto configu-<br>ration.<br>If this feature is enabled as auto, no more<br>options can be configured. |  |  |
| Enable Hibernation                | Disable<br>Enable                    | Enable or disable system's ability to hibernate<br>(operating system S4 sleep state). Needs OS<br>support for this feature.         |  |  |
| ACPI Sleep State                  | Suspend Disabled S3 (Suspend to RAM) | Select the state used for ACPI system sleep/ suspend.                                                                               |  |  |
| S3 Video Repost                   | Disable<br>Enable                    | Enables or disables video BIOS screen when resume from S3 state.                                                                    |  |  |

### 3.2.2.3 AMT Configuration

| Aptio Setup Utility –<br>Advanced                                                                                                    | Copyright (C) 2018 American                                                                                                    | Megatrends, Inc.                                                                                                    |  |
|----------------------------------------------------------------------------------------------------|----------------------------------------------------------------------------------------------------|----------------------------------------------------------------------------------------------------|--|
| Intel AMT<br>BIOS Hotkey Pressed<br>MEBx Selection Screen<br>Hide Un-Configure ME Confirmation<br>Prompt<br>MEBx Debug Message Output<br>Un-Configure ME<br>Amt Wait Timer<br>ASF<br>Activate Remote Assistance Process<br>USB Provisioning of AMT<br>PET Progress<br>AMT CIRA Timeout<br>WatchDog<br>OS Timer<br>BIOS Timer | <pre>[Enabled]<br/>[Disabled]<br/>[Disabled]<br/>[Disabled]<br/>[Disabled]<br/>[Disabled]<br/>0<br/>[Enabled]<br/>[Enabled]<br/>[Enabled]<br/>0<br/>0<br/>[Disabled]<br/>0<br/>0<br/>0</pre> | Enable/Disable Intel (R)<br>Active Management Technology<br>BIOS Extension.<br>Note : iAMT H/W is always<br>enabled.<br>This option just controls the<br>BIOS extension execution.<br>If enabled, this requires<br>additional firmware in the SPI<br>device<br>++: Select Screen<br>11: Select Item<br>Enter: Select<br>+/-: Change Opt.<br>F1: General Help<br>F2: Previous Values<br>F3: Optimized Defaults<br>F4: Save & Exit<br>ESC: Exit |  |
| Version 2.17.1255. Copyright (C) 2018 American Megatrends, Inc.                                                                                                    |                                                                                                    |                                                                                                    |  |

| Feature                                        | Option            | Description                                                                                                    |
|------------------------------------------------|-------------------|----------------------------------------------------------------------------------------------------|
| Intel AMT                                      | Disable<br>Enable | Enable/Disable Intel® Active Management<br>Technology<br>BIOS Extension. Note: iAMT H/W is always<br>enabled. This option just controls the BIOS<br>extension execution. If enabled, this requires<br>additional firmware in the SPI device. |
| BIOS Hotkey Pressed                            | Disable<br>Enable | Enable/Disable BIOS hotkey press. Enable<br>this feature will show hotkey prompt at boot-<br>ing up screen                                                                                                    |
| MEBx Selection<br>Screen                       | Disable<br>Enable | Enable/Disable MEBx selection screen at<br>booting up.<br>This feature allows to enter ME configuration<br>screens OR initiate a remote connection.                                                                                          |
| Hide Un-Configure<br>ME Confirmation<br>Prompt | Disable<br>Enable | Hide Un-Configure ME without password<br>Confirmation Prompt                                                                                                    |
| MEBx Debug Mes-<br>sage Output                 | Disable<br>Enable | Enable MEBx debug message output. This feature is for debug purpose only.                                                                                                    |
| Un-Configure ME                                | Disable<br>Enable | Use this item to enable/disable un-configure ME without password.                                                                                                    |
| AMT Wait Timer                                 | 0 ~ 65535         | Set timer to wait before sending<br>ASF_GET_BOOT_OPTOINS                                                                                                    |
| ASF                                            | Disable<br>Enable | Use this item to enable/disable Alert Specification Format.                                                                                                    |
| Activate Remote<br>Assistance Process          | Disable<br>Enable | Use this item to enable/disable trigger CIRA (Client Initiated Remote Access) boot.                                                                                                    |
| USB Provisioning of AMT                        | Disable<br>Enable | Enable/Disable of AMT USB Provisioning                                                                                                    |

| PET Progress     | Disable<br>Enable | User can Enable/Disable PET Events prog-<br>ress to receive PET events or not        |
|------------------|-------------------|--------------------------------------------------------------------------------------|
| AMT CIRA Timeout | 0 ~ 65535         | Note: To set this option, you need to enable<br>"Activate Remote Assistance Process" |
| WatchDog         | Disable<br>Enable | Enable/Disable Watchdog Timer                                                        |
| OS Timer         | 0 ~ 65535         | Set the WatchDog timer for OS                                                        |
| BIOS Timer       | 0 ~ 65535         | Set the WatchDog timer for BIOS                                                      |

### 3.2.2.4 PCH-FW Configuration

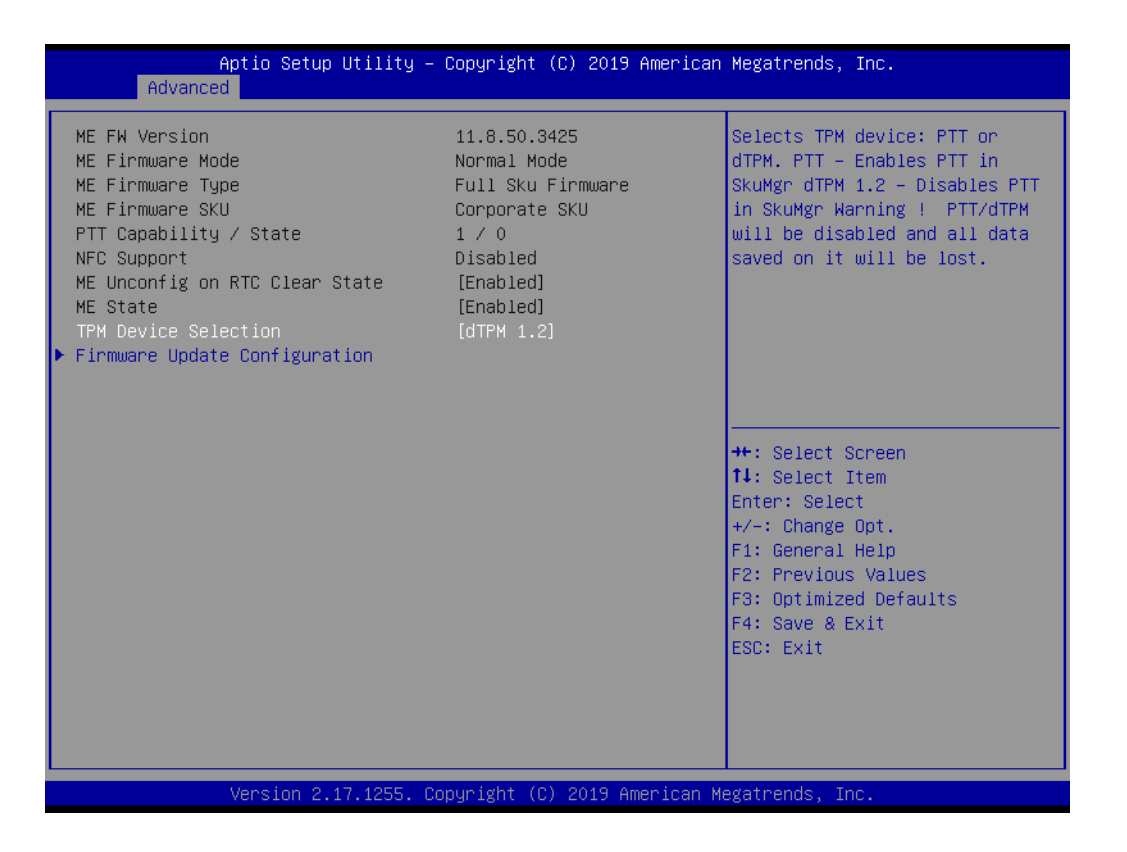

| Select TPM device:<br>'PTT' - Enables PTT and disables dTPM in<br>SkuMgr.                                                                                                    |
|----------------------------------------------------------------------------------------------------|
| 'dTPM 1.2' - Enables dTPM 1.2 and disables<br>PTT in SkuMgr.<br>Warning: If you enable PTT, dTPM will be disabled<br>and all data saved on it will be lost.<br>Likewise, if you enable dTPM, PTT will be disabled and |
| all data saved on it will be lost.                                                                                                    |
| Configure Management Engine Technology                                                                                                    |
| _                                                                                                    |

| Me FW Image Re-Flash       [Disabled]       Enable/Disable Me FW Image Re-Flash function.         ##: Select Screen                                                            | Aptio Setup<br>Advanced | Utility – Copyright (C) 2018 Americar | Megatrends, Inc.                                                                                                    |
|----------------------------------------------------------------------------------------------------|-------------------------|---------------------------------------|----------------------------------------------------------------------------------------------------|
| ++: Select Screen<br>fl: Select Item<br>Enter: Select<br>+/-: Change Opt.<br>F1: General Help<br>F2: Previous Values<br>F3: Optimized Defaults<br>F4: Save & Exit<br>ESC: Evit | Me FW Image Re-Flash    | [Disabled]                            | Enable/Disable Me FW Image<br>Re-Flash function.                                                                                                    |
|                                                                                                    |                         |                                       | <pre>++: Select Screen f↓: Select Item Enter: Select +/-: Change Opt. F1: General Help F2: Previous Values F3: Optimized Defaults F4: Save &amp; Exit ESC: Exit</pre> |

| Feature     | Option  | Description                         |
|-------------|---------|-------------------------------------|
| ME FW Image | Disable | Enable/Disable ME FW Image Re-Flash |
| Re-Flash    | Enable  | function                            |

### 3.2.2.5 F81216 Super IO Configuration

| Aptio Setup Utility<br>Advanced                                                                                                    | – Copyright (C) 2018 Americar | Megatrends, Inc.                                                                                                    |
|----------------------------------------------------------------------------------------------------|-------------------------------|----------------------------------------------------------------------------------------------------|
| F81216 Super IO Configuration<br>Super IO Chip<br>> Serial Port 1 Configuration<br>> Serial Port 2 Configuration<br>> Serial Port 3 Configuration | F81216                        | Set Parameters of Serial Port<br>1 (COMA)                                                                                                    |
|                                                                                                    |                               | <pre>++: Select Screen 14: Select Item Enter: Select +/-: Change Opt. F1: General Help F2: Previous Values F3: Optimized Defaults F4: Save &amp; Exit ESC: Exit</pre> |
| Version 2.17.1255.                                                                                                    | Copyright (C) 2018 American M | egatrends, Inc.                                                                                                    |

| Feature                     | Option              | Description                               |
|-----------------------------|---------------------|-------------------------------------------|
| Serial Port 1 Configuration | <sub menu=""></sub> | Set Parameters of Serial<br>Port 1 (COMA) |
| Serial Port 2 Configuration | <sub menu=""></sub> | Set Parameters of Serial<br>Port 2 (COMB) |
| Serial Port 3 Configuration | <sub menu=""></sub> | Set Parameters of Serial<br>Port 3 (COMC) |

### Serial Port 1 Configuration

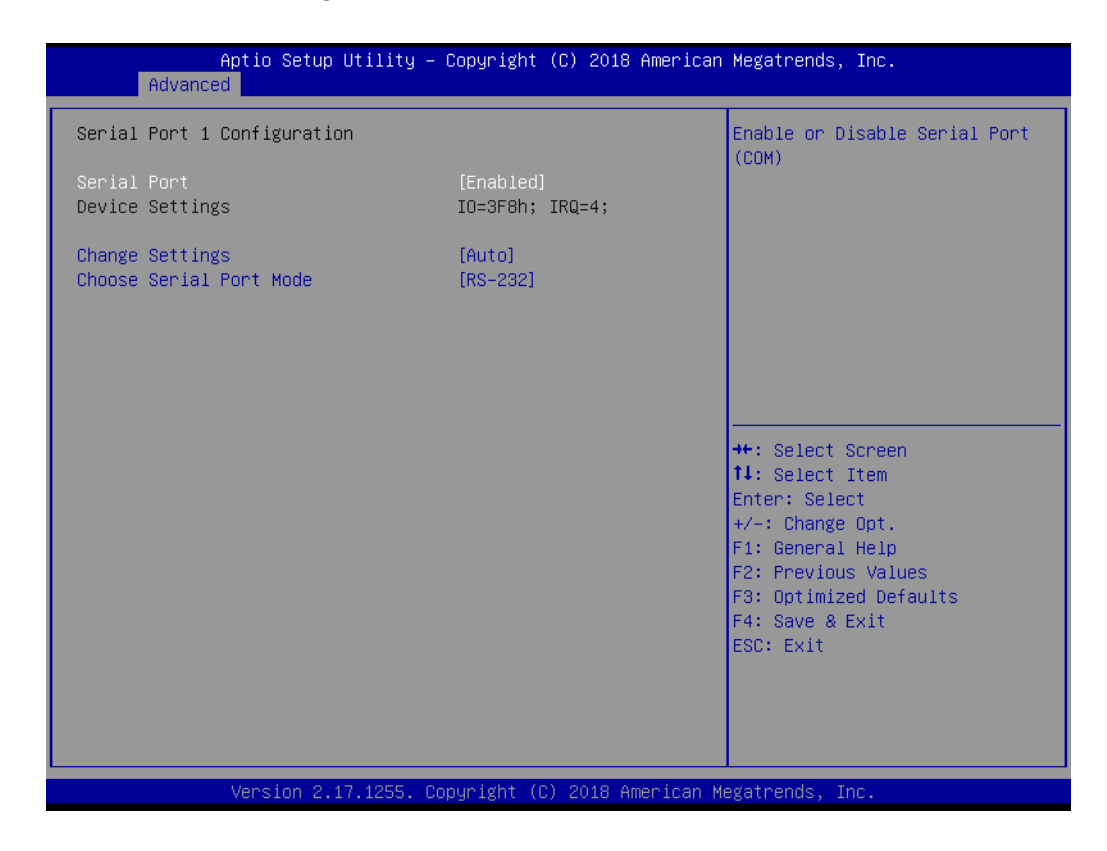

| Feature                 | Option                                | Description                                      |
|-------------------------|---------------------------------------|--------------------------------------------------|
| Sorial Dort             | Disable                               | Enable or Disable Serial Port                    |
| Senar Port              | Enable                                | (COM)                                            |
| Device<br>Settings      | No option                             | The current settings                             |
|                         | Auto<br>IO=3F8h; IRQ=4;               |                                                  |
| Change Settings         | IO=3F8h;<br>IRQ=3,4,5,6,7,9,10,11,12; |                                                  |
|                         | IO=2F8h;<br>IRQ=3,4,5,6,7,9,10,11,12; | Select an optimal setting for<br>Super IO device |
|                         | IO=3E8h;<br>IRQ=3,4,5,6,7,9,10,11,12; |                                                  |
|                         | IO=2E8h;<br>IRQ=3,4,5,6,7,9,10,11,12; |                                                  |
| Choose Serial Port Mode | RS-232<br>RS-485<br>RS-422            | Change the Serial Port Mode                      |

### Serial Port 2 Configuration

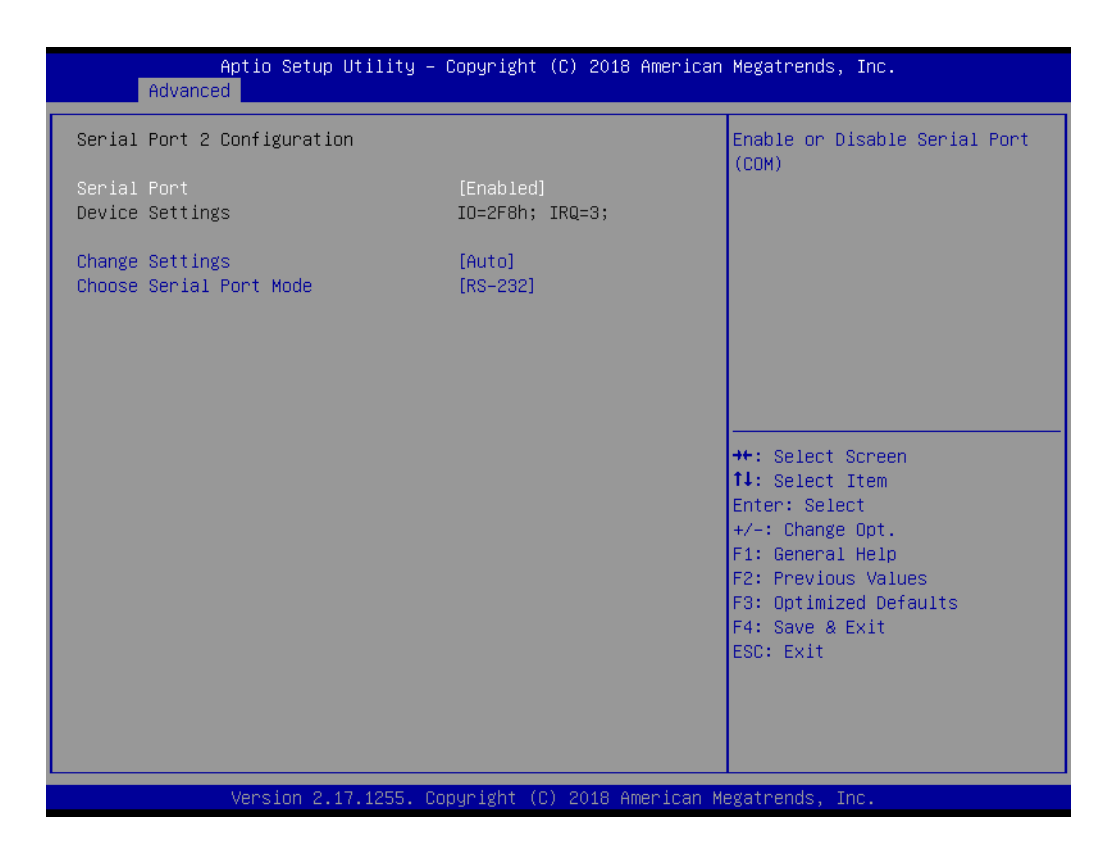

| Feature                 | Option                                | Description                   |
|-------------------------|---------------------------------------|-------------------------------|
| Serial Port             | Disable                               | Enable or Disable Serial Port |
| Senarron                | Enable                                | (COM)                         |
| Device<br>Settings      | No option                             | The current settings          |
|                         | Auto<br>IO=3F8h; IRQ=4;               |                               |
| Change Settings         | IO=3F8h;<br>IRQ=3,4,5,6,7,9,10,11,12; |                               |
|                         | IO=2F8h;                              | Select an optimal setting for |
|                         | IRQ=3,4,5,6,7,9,10,11,12;<br>IO=3E8h: | Super IO device               |
|                         | IRQ=3,4,5,6,7,9,10,11,12;             |                               |
|                         | IO=2E8h;                              |                               |
|                         | IRQ=3,4,5,6,7,9,10,11,12;             |                               |
|                         | RS-232                                |                               |
| Choose Serial Port Mode | RS-485                                | Change the Serial Port Mode   |
|                         | RS-422                                |                               |

### Serial Port 3 Configuration

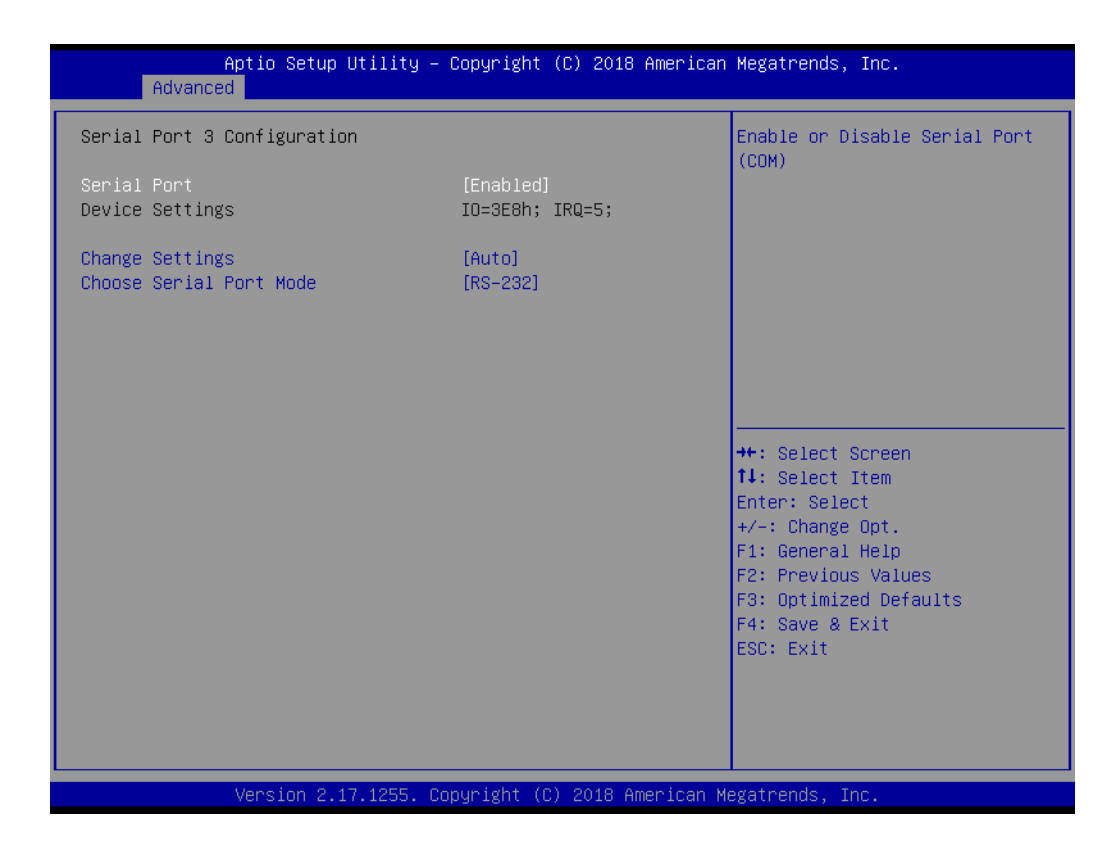

| Feature                 | Option                                            | Description                   |
|-------------------------|---------------------------------------------------|-------------------------------|
| Sorial Dort             | Disable                                           | Enable or Disable Serial Port |
| Senar Port              | Enable                                            | (COM)                         |
| Device<br>Settings      | No option                                         | The current settings          |
|                         | Auto<br>IO=3F8h; IRQ=4;                           |                               |
|                         | IO=3F8h;<br>IRQ=3,4,5,6,7,9,10,11,12;             |                               |
| Change Settings         | IO=2F8h;<br>IRO=3.4.5.6.7.9.10.11.12 <sup>.</sup> | Select an optimal setting for |
|                         | IO=3E8h;                                          |                               |
|                         | IRQ=3,4,5,6,7,9,10,11,12;                         |                               |
|                         | IO=2E8h;<br>IRQ=3,4,5,6,7,9,10,11,12;             |                               |
|                         | RS-232                                            |                               |
| Choose Serial Port Mode | RS-485                                            | Change the Serial Port Mode   |
|                         | RS-422                                            |                               |

### 3.2.2.6 iManager Configuration

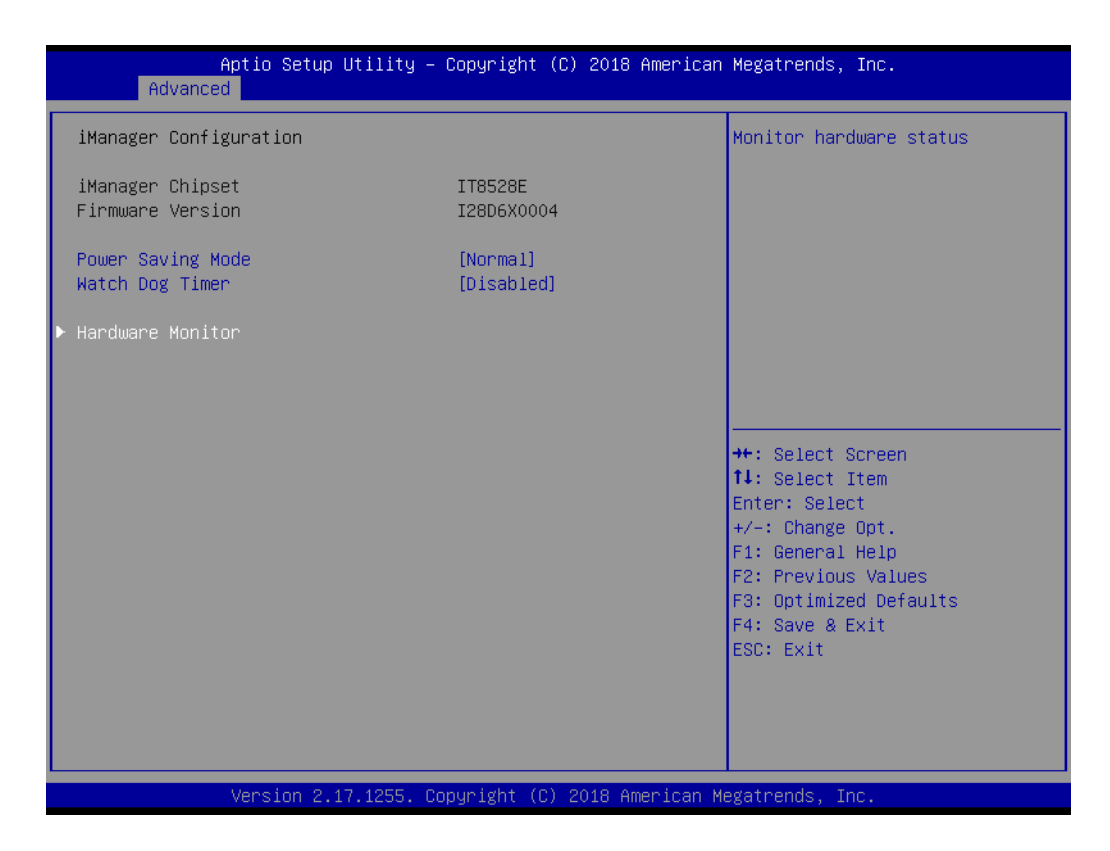

| Feature           | Option               | Description                                         |
|-------------------|----------------------|-----------------------------------------------------|
| Power Saving Mode | Normal<br>Deep Sleep | Select Power Saving mode as Normal<br>or Deep Sleep |
| Watch Dog Timer   | Enabled<br>Disabled  | Enabled or Disabled Watch Dog Timer function        |

### Hardware Monitor

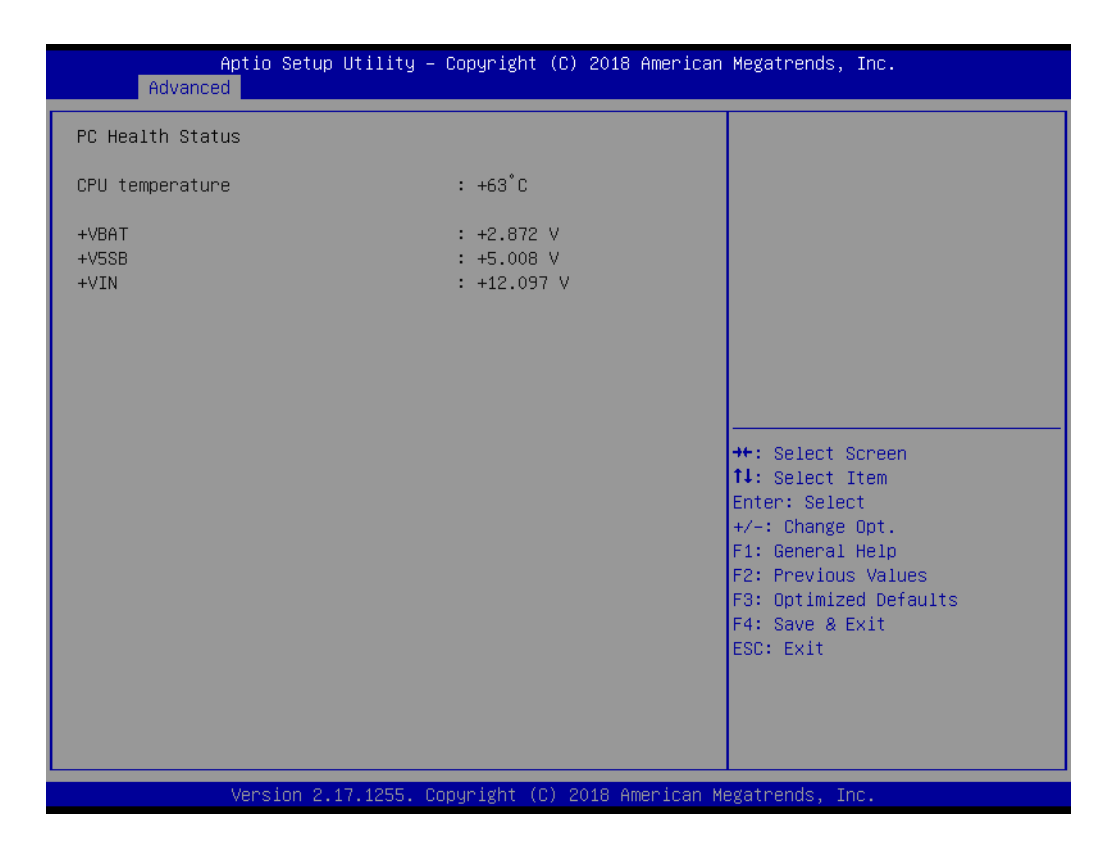

### 3.2.2.7 S5 RTC Wake Settings

| Aptio Setup Utility<br>Main Advanced Chipset Security                                                                                                    | – Copyright (C) 2018 American<br>Boot Save & Exit | Megatrends, Inc.                                                                                                    |
|----------------------------------------------------------------------------------------------------|---------------------------------------------------|----------------------------------------------------------------------------------------------------|
| PCIE_USB3_P1_STRP<br>PCIE_USB3_P0_STRP<br>Trusted Computing<br>ACPI Settings<br>AMT Configuration<br>PCH-FW Configuration<br>F81216 Super IO Configuration<br>SS RTC Wake Settings<br>Serial Port Console Redirection<br>CPU Configuration<br>SATA Configuration<br>Network Stack Configuration<br>CSM Configuration<br>USB Configuration | [PCIE P2]<br>[PCIE P1]                            | Enable system to wake from S5<br>using RTC alarm<br>++: Select Screen<br>fl: Select Item<br>Enter: Select<br>+/-: Change Opt.<br>F1: General Help<br>F2: Previous Values<br>F3: Optimized Defaults<br>F4: Save & Exit<br>ESC: Exit |
| Version 2.17.1255.                                                                                                    | Copyright (C) 2018 American M                     | egatrends, Inc.                                                                                                    |

| Feature             | Option              | Description                                   |
|---------------------|---------------------|-----------------------------------------------|
| Wake system from S5 | Enabled<br>Disabled | Enable or disable System wake on alarm event. |

### 3.2.2.8 Serial Port Console Redirection

| COM1<br>Console Redirection [Disabled]<br>Console Redirection Settings<br>COM1(Pci Bus0,Dev0,Func0) (Disabled)<br>Console Redirection Port Is Disabled<br>Legacy Console Redirection Settings<br>Serial Port for Out-of-Band Management/<br>Windows Emergency Management Services (EMS)<br>Console Redirection [Disabled]<br>Console Redirection Settings<br>**: Select Screen<br>14: Select Item<br>Enter: Select<br>+/-: Change Opt.<br>F1: General Help<br>F2: Previous Values<br>F3: Optimized Defaults<br>F4: Save & Exit<br>ESC: Exit | Aptio Setup Utility – C<br>Advanced                                                                                                    | Copyright (C) 2018 American    | Megatrends, Inc.                                                                                                    |
|----------------------------------------------------------------------------------------------------|----------------------------------------------------------------------------------------------------|--------------------------------|----------------------------------------------------------------------------------------------------|
| <pre>Windows Emergency Management Services (EMS)<br/>Console Redirection [Disabled] ++: Select Screen<br/>Console Redirection Settings 11: Select Item<br/>Enter: Select<br/>+/-: Change Opt.<br/>F1: General Help<br/>F2: Previous Values<br/>F3: Optimized Defaults<br/>F4: Save &amp; Exit<br/>ESC: Exit</pre>                                                                                                    | COM1<br>Console Redirection<br>Console Redirection Settings<br>COM1(Pci Bus0,Dev0,Func0) (Disabled)<br>Console Redirection<br>Legacy Console Redirection<br>Legacy Console Redirection Settings<br>Serial Port for Out-of-Band Management | [Disabled]<br>Port Is Disabled | Console Redirection Enable or<br>Disable.                                                                                                    |
|                                                                                                    | <ul> <li>Windows Emergency Management Services<br/>Console Redirection</li> <li>Console Redirection Settings</li> </ul>                                                                                                    | s (EMS)<br>[Disabled]          | <pre>++: Select Screen 14: Select Item Enter: Select +/-: Change Opt. F1: General Help F2: Previous Values F3: Optimized Defaults F4: Save &amp; Exit ESC: Exit</pre> |

| Feature                                   | Option              | Description                                |
|-------------------------------------------|---------------------|--------------------------------------------|
| Console Redirection                       | Disable<br>Enable   | Console Redirection Enable or Dis-<br>able |
| Console Redirection Settings              | <sub menu=""></sub> |                                            |
| Legacy Console<br>Redirection<br>Settings | <sub menu=""></sub> | Legacy Console Redirection<br>Settings     |
| Serial Port for                           |                     |                                            |
| Out-of-Band                               |                     |                                            |
| Management                                | Disable             | Console Redirection Enable or Dis-         |
| / Windows Emergency                       | Enable              | able                                       |
| Management Services                       |                     |                                            |
| (EMS)                                     |                     |                                            |
| Console Redirection Settings              | <sub menu=""></sub> |                                            |

### Console Redirection Settings

| Aptio Setup Utility -<br>Advanced                                                                                                    | – Copyright (C) 2019 America                                                                                                    | n Megatrends, Inc.                                                                                                    |  |  |
|----------------------------------------------------------------------------------------------------|----------------------------------------------------------------------------------------------------|----------------------------------------------------------------------------------------------------|--|--|
| COM1<br>Console Redirection Settings<br>Terminal Type<br>Bits per second<br>Data Bits<br>Parity<br>Stop Bits<br>Flow Control<br>VT-UTF8 Combo Key Support<br>Recorder Mode<br>Resolution 100x31<br>Legacy OS Redirection Resolution<br>Putty KeyPad<br>Redirection After BIOS POST | [ANSI]<br>[115200]<br>[8]<br>[None]<br>[1]<br>[None]<br>[Enabled]<br>[Disabled]<br>[Disabled]<br>[80x24]<br>[VT100]<br>[Always Enable] | Emulation: ANSI: Extended<br>ASCII char set. VT100: ASCII<br>char set. VT100+: Extends<br>VT100 to support color,<br>function keys, etc. VT-UTF8:<br>Uses UTF8 encoding to map<br>Unicode chars onto 1 or more<br>bytes.<br>++: Select Screen<br>11: Select Item<br>Enter: Select<br>+/-: Change Opt.<br>F1: General Help<br>F2: Previous Values<br>F3: Optimized Defaults<br>F4: Save & Exit<br>ESC: Exit |  |  |
| Version 2.17.1255. Copyright (C) 2019 American Megatrends, Inc.                                                                                                    |                                                                                                    |                                                                                                    |  |  |

| Feature                      | Option                                    | Description                                                                                                    |
|------------------------------|-------------------------------------------|----------------------------------------------------------------------------------------------------|
| Terminal Type                | VT100<br>VT100+<br>VT-UTF8<br>ANS         | Emulation:<br>ANSI: Extnded ASCII char<br>set<br>VT100: ASCII char set<br>VT100+:Extends VT100 to<br>support color, function keys                  |
| Bits per second              | 9600<br>19200<br>38400<br>57600<br>115200 | Selects serial port transmis-<br>sion speed. The speed<br>must be matched on the<br>other side. Long or noisy<br>lines may require lower<br>speeds |
| Data Bits                    | 7<br>8                                    | Data Bits                                                                                                    |
| Parity                       | None<br>Even<br>Odd<br>Mark<br>Space      | A parity bit can be sent with<br>the data bits to detect some<br>transmission errors.                                                              |
| Stop Bits                    | 1<br>2                                    | Stop bits indicate the end of a serial data packet                                                                                                 |
| Flow Control                 | None<br>Hardware RTS/CTS                  | Folw control can prevent data loss from buffer over-flow.                                                                                          |
| VT-UTF8 Combo Key<br>Support | Disabled<br>Enabled                       | Enable VT-UTF8 Combina-<br>tion Key Support for ANSI/<br>VT100 terminals                                                                           |
| Recorder Mode                       | Disabled<br>Enabled                               | With this mode enabled<br>only text will be sent. This is<br>to capture Terminal data                                                 |
|-------------------------------------|---------------------------------------------------|----------------------------------------------------------------------------------------------------|
| Resolution 100x31                   | With this mode enabled only text will be sent.    | Enables or disables<br>extended terminal resolu-<br>tion                                                                              |
| Legacy OS Redirection<br>Resolution | 80x24<br>80x25                                    | On Legacy OS, the Number<br>of Rows and Columns sup-<br>ported redirection                                                            |
| Putty KeyPad                        | VT100<br>LINUX<br>XTERMR6<br>SCO<br>ESCN<br>VT400 | Select FunctionKey and<br>KeyPad on Putty                                                                                             |
| Redirection After BIOS<br>POST      | Always Enable<br>BootLoader                       | The Settings specify if<br>BootLoader is selected<br>then Legacy console redi-<br>rection is disabled before<br>booting to Legacy OS. |

# Legacy Console Redirection Settings

| Aptio Setup Utility – Copyri<br>Advanced | ht (C) 2019 American Megatrends, Inc.                                                                                                    |
|------------------------------------------|----------------------------------------------------------------------------------------------------|
| Legacy Serial Redirection Port [COM1     | Select a COM port to display<br>redirection of Legacy OS and<br>Legacy OPROM Messages                                                                                 |
|                                          | <pre>++: Select Screen 14: Select Item Enter: Select +/-: Change Opt. F1: General Help F2: Previous Values F3: Optimized Defaults F4: Save &amp; Exit ESC: Exit</pre> |
| Version 2.17.1255. Copyrigh              | (C) 2019 American Megatrends, Inc.                                                                                                    |

| Feature                             | Option                                      | Description                                                                           |
|-------------------------------------|---------------------------------------------|---------------------------------------------------------------------------------------|
| Legacy Serial Redi-<br>rection Port | COM1<br>COM1(Pci Bus0,Dev0,Func0)(Disabled) | Select a COM port to display<br>redirection of Legacy OS and<br>Legacy OPROM Messages |

### Console Redirection Settings

| Aptio Setup<br>Advanced                                                                                       | Utility – Copyright (C                                      | C) 2019 American | Megatrends, Inc.                                                                                                    |
|----------------------------------------------------------------------------------------------------|-------------------------------------------------------------|------------------|----------------------------------------------------------------------------------------------------|
| Out-of-Band Mgmt Port<br>Terminal Type<br>Bits per second<br>Flow Control<br>Data Bits<br>Parity<br>Stop Bits | [COM1]<br>[VT-UTF8]<br>[115200]<br>[Nane]<br>8<br>None<br>1 |                  | Microsoft Windows Emergency<br>Management Services (EMS)<br>allows for remote management<br>of a Windows Server OS through<br>a serial port.<br>++: Select Screen<br>11: Select Item<br>Enter: Select<br>+/-: Change Opt.<br>F1: General Help<br>F2: Previous Values<br>F3: Optimized Defaults<br>F4: Save & Exit<br>ESC: Exit |
| Version 2.:                                                                                                   | 17.1255. Copyright (C)                                      | 2019 American Me | egatrends, Inc.                                                                                                    |

| Feature                  | Option                                           | Description                                                                                                    |
|--------------------------|--------------------------------------------------|----------------------------------------------------------------------------------------------------|
| Out-of-Band Mgmt<br>Port | COM1<br>COM1(Pci Bus0,Dev0,Func0)(Dis-<br>abled) | Microsoft Windows Emergency<br>Management Services(EMS)<br>allows for remote management<br>of a Windows Server OS<br>through a serial port    |
| Terminal Type            | VT100<br>VT100+<br>VT-UTF8<br>ANSI               | VT-UTF8 is the preferred termi-<br>nal type for out-of-band man-<br>agement.                                                                  |
| Bits per second          | 9600<br>19200<br>57600<br>115200                 | Selects serial port transmission<br>speed. The speed must be<br>matched on the other side.<br>Long or noisy lines may require<br>lower speeds |
| Flow Control             | None<br>Hardware RTS/CTS<br>Software Xon/Xoff    | Folw control can prevent data loss from buffer overflow.                                                                                      |

# 3.2.2.9 CPU Configuration

| Aptio Setup Utility -<br>Advanced   | – Copyright (C) 2018 America | n Megatrends, Inc.            |
|-------------------------------------|------------------------------|-------------------------------|
| CPU Configuration                   |                              | ▲ Enabled for Windows XP and  |
| Intel(R) Core(IM) i7-6822EQ CPU 0 : | 2.00GHz                      | Huper-Threading Technology)   |
| CPU Signature                       | 506E3                        | and Disabled for other OS (OS |
| Microcode Patch                     | C2                           | not optimized for             |
| Max CPU Speed                       | 2000 MHz                     | Hyper-Threading Technology).  |
| Min CPU Speed                       | 800 MHz                      | When Disabled only one thread |
| CPU Speed                           | 2000 MHz                     | per enabled core is enabled.  |
| Processor Cores                     | 4                            |                               |
| Hyper Threading Technology          | Supported                    |                               |
| Intel VT–x Technology               | Supported                    |                               |
| Intel SMX Technology                | Supported                    |                               |
| 64-bit                              | Supported                    |                               |
| EIST Technology                     | Supported                    | ++: Select Screen             |
| CPU C3 state                        | Supported                    | T∔: Select Item               |
| CPU C6 state                        | Supported                    | Enter: Select                 |
| CPU C7 state                        | Supported                    | +/-: Change Upt.              |
| CPU C8 state                        | Supported                    | F1: General Help              |
| CPU C9 State                        | Supported                    | F2: Previous Values           |
|                                     | Supported                    | F4: Save & Exit               |
| Hyper-threading                     | [Enabled]                    | ESC: Exit                     |
| Active Processor Cores              | [A11]                        |                               |
| Intel Virtualization Technology     | [Enabled]                    |                               |
| <pre>Intel(R) SpeedStep(tm)</pre>   | [Enabled]                    |                               |
|                                     |                              |                               |

Version 2.17.1255. Copyright (C) 2018 American Megatrends, Inc.

| Aptio Setup Utility -<br>Advanced                                                                                                    | · Copyright (C)                                                                                                    | 2018 American | Megatrends, Inc.                                                                                                    |
|----------------------------------------------------------------------------------------------------|----------------------------------------------------------------------------------------------------|---------------|----------------------------------------------------------------------------------------------------|
| Max CPU Speed<br>Min CPU Speed<br>CPU Speed<br>Processor Cores<br>Hyper Threading Technology<br>Intel VT-x Technology<br>Intel SMX Technology<br>64-bit<br>EIST Technology<br>CPU C3 state<br>CPU C6 state<br>CPU C8 state                       | 2000 MHz<br>800 MHz<br>2000 MHz<br>4<br>Supported<br>Supported<br>Supported<br>Supported<br>Supported<br>Supported<br>Supported |               | This limit is for 4 cores<br>active. O means using the<br>factory-configured value.                                   |
| CPU C9 state<br>CPU C10 state                                                                                                    | Supported<br>Supported<br>Supported                                                                                             |               | ++: Select Screen<br>14: Select Item<br>Enter: Select                                                                 |
| Hyper-threading<br>Active Processor Cores<br>Intel Virtualization Technology<br>Intel(R) SpeedStep(tm)<br>Turbo Mode<br>1-Core Ratio Limit Override<br>2-Core Ratio Limit Override<br>3-Core Ratio Limit Override<br>4-Core Ratio Limit Override | [Enabled]<br>[A11]<br>[Enabled]<br>[Enabled]<br>0<br>0<br>0<br>0                                                                | Ţ             | +/-: Change Opt.<br>F1: General Help<br>F2: Previous Values<br>F3: Optimized Defaults<br>F4: Save & Exit<br>ESC: Exit |

| Feature                         | Option            | Description                                                                                                    |
|---------------------------------|-------------------|----------------------------------------------------------------------------------------------------|
| Hyper-threading                 | Disable<br>Enable | Enabled or Disable Intel® Hyper-<br>Threading function                                                                                                    |
|                                 | All               |                                                                                                    |
| Active Processor Cores          | 1                 | Set active cores number in processor                                                                                                    |
| Active Processor Cores          | 2                 | det active cores number in processor.                                                                                                    |
|                                 | 3                 |                                                                                                    |
| Intel Virtualization Technology | Disable<br>Enable | When enabled, a VMM (Virtual Machine<br>Manager) can utilize the additional<br>hardware capabilities provided by<br>Vander-pool Technology.                                                                                                    |
| Intel® Speed Step™              | Disable<br>Enable | Enables or Disable Intel SpeedStep<br>function. Allows the system to dynami-<br>cally adjust processor voltage and core<br>frequency, decreasing average power<br>consumption and heat production.                                                                                                    |
| Turbo Mode                      | Disable<br>Enable | Enables or Disables Intel® Turbo Boost<br>Technology. This can accelerate pro-<br>cessor and graphics performance for<br>peak loads, automatically allowing pro-<br>cessor cores to run faster than the rated<br>operating frequency if they're operating<br>below power, current, and temperature<br>specification limits. |

# Chapter 3 BIOS settings

### 3.2.2.10 SATA Configuration

| [Enabled]<br>[AHCI]<br>Empty                                                           | Enable or disable SATA Device.                                                                                                    |
|----------------------------------------------------------------------------------------|----------------------------------------------------------------------------------------------------|
| Empty                                                                                  |                                                                                                    |
| Unknown<br>[Enabled]<br>Empty<br>Unknown<br>[Enabled]<br>Empty<br>Unknown<br>[Enabled] |                                                                                                    |
|                                                                                        | <pre>++: Select Screen 11: Select Item Enter: Select +/-: Change Opt. F1: General Help F2: Previous Values F3: Optimized Defaults F4: Save &amp; Exit ESC: Exit</pre> |
|                                                                                        | Empty<br>Unknown<br>[Enabled]<br>Unknown<br>[Enabled]                                                                                                    |

| Feature             | Option            | Description                               |  |
|---------------------|-------------------|-------------------------------------------|--|
| SATA Controllor (c) | Disable           | Enable or disable SATA Device             |  |
| SATA Controller (s) | Enable            | Ellable of disable SATA Device            |  |
| SATA Mode Selection | AHCI<br>RAID      | Determines how SATA controller(s) operate |  |
| Sorial ATA Dart 1   | Disable           | Enable or disable SATA port               |  |
|                     | Enable            | Enable of disable SATA port               |  |
| Serial ATA Port 2   | Disable<br>Enable | Enable or disable SATA port               |  |
| mSATA               | Disable<br>Enable | Enable or disable SATA port               |  |

### 3.2.2.11 Network Stack Configuration

| Advance       | Aptio Setup Utility – Copyright (C) 2018 American<br>ed | Megatrends, Inc.                                                                                                 |
|---------------|---------------------------------------------------------|----------------------------------------------------------------------------------------------------|
| Network Stack | [Disabled]                                              | Enable/Disable UEFI Network<br>Stack<br>++: Select Screen<br>11: Select Item<br>Enter: Select<br>+<=: Charge Dat |
|               |                                                         | F1: General Help<br>F2: Previous Values<br>F3: Optimized Defaults<br>F4: Save & Exit<br>ESC: Exit                |
|               | Version 2.17.1255. Copyright (C) 2018 American Mu       | egatrends, Inc.                                                                                                  |

| Feature       | Option            | Description                              |
|---------------|-------------------|------------------------------------------|
| Network Stack | Disable<br>Enable | Enable or disable the UEFI network stack |

### 3.2.2.12 CSM Configuration

| Compatibility Support Module Configuration<br>CSM Support [Enab<br>CSM16 Module Version 07.79<br>GateA20 Active [Upon<br>Option ROM Messages [Ford<br>INT19 Trap Response [Imme | n<br>)led]<br>)<br>n Request]<br>ce BIOS]<br>adiatal | Enable/Disable CSM Support.                                                                                                    |
|----------------------------------------------------------------------------------------------------|------------------------------------------------------|----------------------------------------------------------------------------------------------------|
| CSM Support [Enab<br>CSM16 Module Version 07.79<br>GateA20 Active [Upon<br>Option ROM Messages [Ford<br>INT19 Trap Response [Imme                                               | nled]<br>9<br>n Request]<br>20 BIOS]<br>20 Jack      |                                                                                                    |
| CSM16 Module Version 07.79<br>GateA20 Active [Upon<br>Option ROM Messages [Ford<br>INT19 Trap Response [Imme                                                                    | )<br>n Request]<br>ce BIOS]<br>adiatal               |                                                                                                    |
| GateA20 Active [Upon<br>Option ROM Messages [Ford<br>INT19 Trap Response [Imme                                                                                                  | n Request]<br>ce BIOS]<br>adiate]                    |                                                                                                    |
|                                                                                                    | surace)                                              |                                                                                                    |
| Boot option filter [Lega                                                                                                    | acy only]                                            |                                                                                                    |
| Option ROM execution                                                                                                    |                                                      |                                                                                                    |
| Network [Lega<br>Storage [Lega<br>Video [Lega<br>Other PCI devices [Lega                                                                                                    | acy]<br>acy]<br>acy]                                 | <pre>#I: Select Item Enter: Select #/-: Change Opt. F1: General Help F2: Previous Values F3: Optimized Defaults F4: Save &amp; Exit ESC: Exit</pre> |

| Feature                | Option                                      | Description                                                                                                    |  |  |
|------------------------|---------------------------------------------|----------------------------------------------------------------------------------------------------|--|--|
| CSM Support            | Disable<br>Enable                           | Enable/Disable CSM support                                                                                                    |  |  |
| Gate A20 Active        | Upon Request<br>Always                      | 'Upon Request' - Gate A20 can be disabled<br>with BIOS services.<br>'Always' - Gate A20 cannot be disabled.<br>Note: This feature is useful if runtime code<br>above 1MB is executed. |  |  |
| Option ROM<br>Messages | Force BIOS<br>Keep Current                  | Set display mode for Option ROM                                                                                                    |  |  |
| INT19 Trap<br>Response | Immediate<br>Postponed                      | Set BIOS reaction on INT19 trapping by option<br>ROM:<br>'Immediate' - Executes the trap right away.<br>'Postponed' - Executes the trap during legacy<br>boot.                        |  |  |
| Boot option filter     | UEFI and Legacy<br>Legacy only<br>UEFI only | This option controls Legacy/UEFI ROMS prior-<br>ity<br>When you use Win10 IoT image, please<br>choose 'UEFI only'                                                                     |  |  |
| Network                | Do not launch<br>UEFI<br>Legacy             | Controls the execution of UEFI and Legacy<br>PXE OpROM<br>When you use Win10 IoT image, please<br>choose 'UEFI'                                                                       |  |  |
| Storage                | Do not launch<br>UEFI<br>Legacy             | Controls the execution of UEFI and Legacy<br>Storage OpROM<br>When you use Win10 IoT image, please<br>choose 'UEFI'                                                                   |  |  |

| Video             | Do not launch<br>UEFI<br>Legacy | Controls the execution of UEFI and Legacy<br>Video OpROM<br>When you use Win10 IoT image, please<br>choose 'UEFI'                               |
|-------------------|---------------------------------|----------------------------------------------------------------------------------------------------|
| Other PCI devices | Do not launch<br>UEFI<br>Legacy | Determines OpROM execution policy for<br>devices other than Network, Storage, or Video<br>When you use Win10 IoT image, please<br>choose 'UEFI' |

### 3.2.2.13 USB Configuration

| Aptio Setup Utility -<br>Advanced                                      | Copyright (C) 2018 American         | Megatrends, Inc.                                                                                                    |
|------------------------------------------------------------------------|-------------------------------------|----------------------------------------------------------------------------------------------------|
| USB Configuration                                                      |                                     | Enables Legacy USB support.                                                                                                    |
| USB Module Version                                                     | 14                                  | AUTU Option disables legacy<br>support if no USB devices are<br>connected. DISABLE option will<br>keen USB devices available                                          |
| 1 XHCI<br>USB Devices:                                                 |                                     | only for EFI applications.                                                                                                    |
| 1 Drive, 1 Keyboard, 1 Mouse,                                          | 1 Hub                               |                                                                                                    |
| Legacy USB Support<br>XHCI Hand-off<br>USB Mass Storage Driver Support | [Enabled]<br>[Enabled]<br>[Enabled] |                                                                                                    |
| Mass Storage Devices:<br>JetFlashTS4GJFV30 8.07                        | [Auto]                              | <pre>++: Select Screen 11: Select Item Enter: Select +/-: Change Opt. F1: General Help F2: Previous Values F3: Optimized Defaults F4: Save &amp; Exit ESC: Exit</pre> |
| Version 2.17.1255. Co                                                  | pyright (C) 2018 American M         | egatrends, Inc.                                                                                                    |

| Feature            | Option                    | Description                                                                                                    |
|--------------------|---------------------------|----------------------------------------------------------------------------------------------------|
| Legacy USB Support | Disable<br>Enable<br>Auto | Disable this feature to keep USB devices<br>available for EFI applications and BIOS<br>setup only.<br>Select 'Auto' to disable legacy support if<br>no USB devices are connected.                                      |
| XHCI<br>Hand-off   | Disable<br>Enable         | This feature is a workaround for operat-<br>ing system without xHCl hand-off sup-<br>port.<br>Note: If this feature is enabled, the xHCl<br>ownership change should be claimed by<br>the xHCl operating system driver. |
| USB Mass Storage   | Disable                   | Enable/Disable USB Mass Storage                                                                                                    |
| Driver Support     | Enable                    | Driver Support                                                                                                    |

# 3.2.3 Chipset

Select the **Chipset** tab from the **ARK-2250R** setup screen to enter the Chipset BIOS Setup screen. You can display a Chipset BIOS Setup option by highlighting it using the <Arrow> keys. All Plug and Play BIOS Setup options are described in this section. The Plug and Play BIOS Setup screen is shown below.

| Aptio Setup Utility – Copyright (C) 2018 American<br>Main Advanced <mark>Chipset</mark> Security Boot Save & Exit | Megatrends, Inc.                                                                                                    |
|----------------------------------------------------------------------------------------------------|----------------------------------------------------------------------------------------------------|
| <ul> <li>≻ System Agent (SA) Configuration</li> <li>▶ PCH-ID Configuration</li> </ul>                             | System Agent (SA) Parameters                                                                                                    |
|                                                                                                    | <pre>++: Select Screen 14: Select Item Enter: Select +/-: Change Opt. F1: General Help F2: Previous Values F3: Optimized Defaults F4: Save &amp; Exit ESC: Exit</pre> |
| Version 2.17.1255. Copyright (C) 2018 American Me                                                                 | egatrends, Inc.                                                                                                    |

| Feature                            | Option              | Description                    |
|------------------------------------|---------------------|--------------------------------|
| System Agent (SA)<br>Configuration | <sub menu=""></sub> | Config System Agent Parameters |
| PCH-IO<br>Configuration            | <sub menu=""></sub> | Config PCH Parameters          |

### 3.2.3.1 System Agent & PCH Configuration

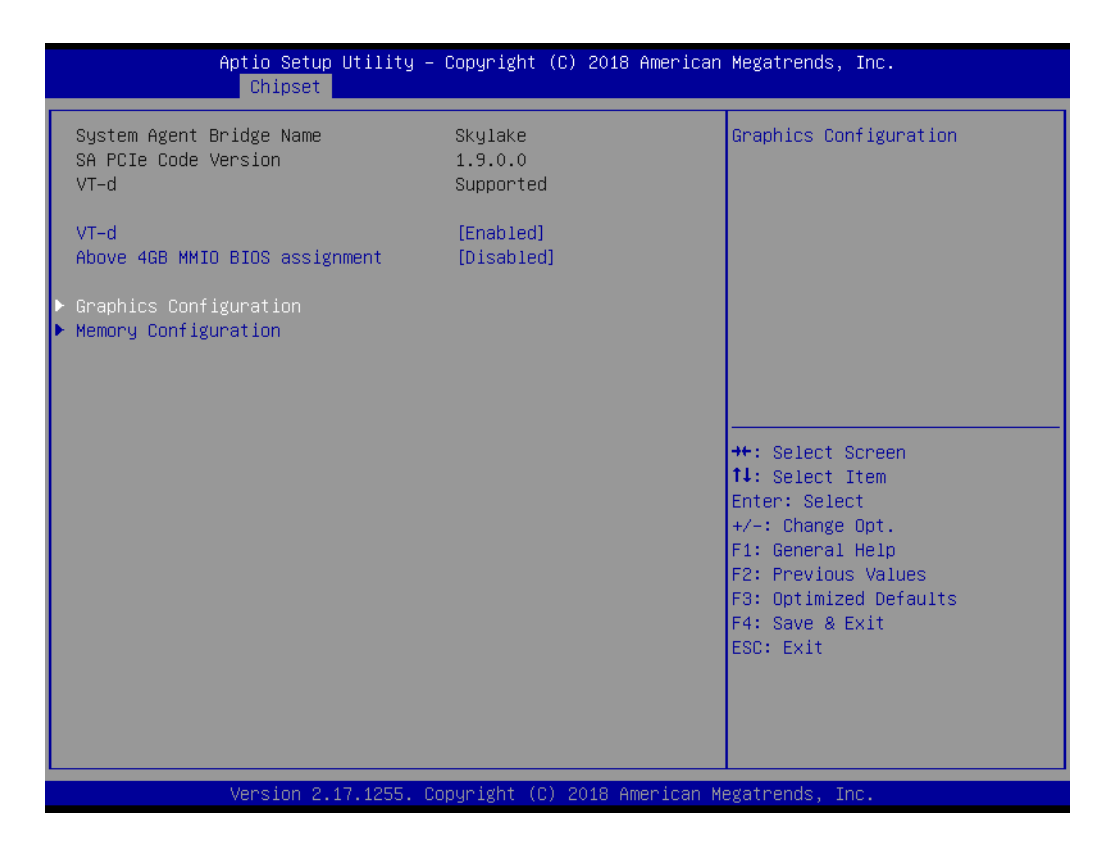

| Feature                           | Option            | Description                                                                                                    |
|-----------------------------------|-------------------|----------------------------------------------------------------------------------------------------|
| VT-d                              | Disable<br>Enable | Enable/Disable VT-d (Intel® Virtualiza-<br>tion Technology for Directed I/O)                                                            |
| Above 4GB MMIO<br>BIOS assignment | Disable<br>Enable | Enable/Disable above 4GB Memory-<br>Mapped IO BIOS assignment This is<br>disabled automatically when Aperture<br>Size is set to 2048MB. |

# Graphics Configuration

| Aptio Set<br>Chipse                | up Utility – Copyright (C) 2018 A<br>st | merican Megatrends, Inc.                                                                                             |
|------------------------------------|-----------------------------------------|----------------------------------------------------------------------------------------------------|
| Graphics Configuration             |                                         | LCD Control                                                                                                    |
| Internal Graphics<br>► LCD Control | [Auto]                                  | ++: Select Screen<br>14: Select Item<br>Enter: Select<br>+/-: Change Opt.<br>F1: General Help<br>F2: Previous Values |
|                                    |                                         | F3: Optimized Defaults<br>F4: Save & Exit<br>ESC: Exit                                                               |
| Version                            | 2.17.1255. Copyright (C) 2018 Ame       | rican Megatrends, Inc.                                                                                               |

| Feature Option Des |                             | Description                                  |
|--------------------|-----------------------------|----------------------------------------------|
| Internal Graphics  | Auto<br>Disabled<br>Enabled | Keep IGFX enabled based on the setup options |

### LCD Control

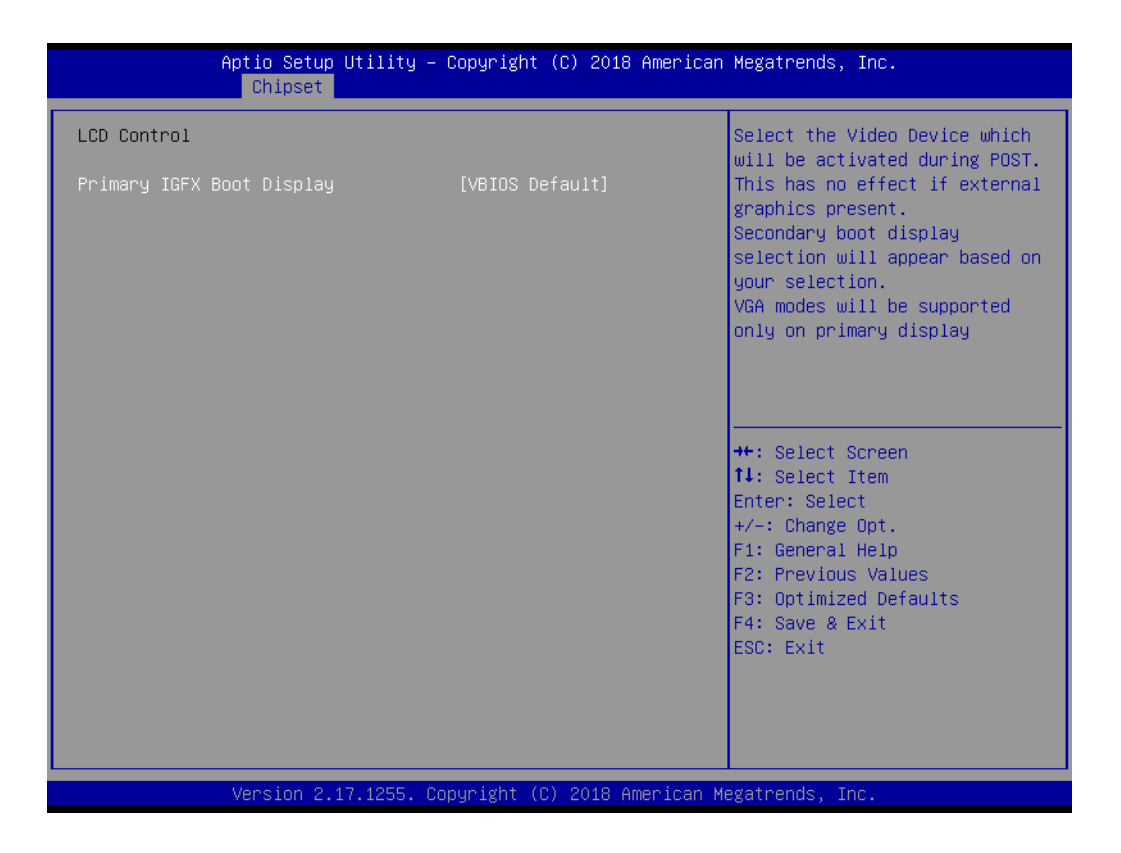

| Feature                      | Option                                                  | Description                                                  |
|------------------------------|---------------------------------------------------------|--------------------------------------------------------------|
| Primary IGFX Boot<br>Display | VBIOS Default<br>CRT(VGA)<br>HDMI1(DDI1)<br>HDMI2(DDI2) | Select the Video Device which will be activated during POST. |

### Memory Configuration

This page shows memory information

| Aptio Setup Utility -<br>Chipset                                          | Copyright (C) 2                                          | 2018 American  | Megatrends, Ir                                                                                                    | ю.                                                   |
|---------------------------------------------------------------------------|----------------------------------------------------------|----------------|----------------------------------------------------------------------------------------------------|------------------------------------------------------|
| Memory Configuration                                                      |                                                          |                |                                                                                                    |                                                      |
| Memory RC Version<br>Memory Frequency<br>Total Memory<br>DIMM#0<br>DIMM#1 | 1.9.0.0<br>2133 MHz<br>4096 MB<br>4096 MB<br>Not Present |                | ++: Select Scr<br>14: Select Ite<br>Enter: Select<br>+/-: Change Op<br>F1: General He<br>F2: Previous V<br>F3: Optimized<br>F4: Save & Ex:<br>ESC: Exit | reen<br>em<br>ot.<br>elp<br>Values<br>Defaults<br>it |
| Version 2.17.1255. C                                                      | opyright (C) 20:                                         | 18 American Me | egatrends, Inc.                                                                                                    |                                                      |

### 3.2.3.2 PCH-IO Configuration

| Aptio Setup Utility -<br>Chipset                                                                                                    | Copyright (C) 2018 American                            | ) Megatrends, Inc.                                                                            |
|----------------------------------------------------------------------------------------------------|--------------------------------------------------------|-----------------------------------------------------------------------------------------------|
| Intel PCH RC Version<br>Intel PCH SKU Name<br>Intel PCH Rev ID                                                                                                    | 1.9.0.0<br>PCH-H Mobile QM170<br>31/D1                 | PCI Express Configuration<br>settings                                                         |
| <ul> <li>PCI Express Configuration</li> <li>USB Configuration</li> <li>BIOS Security Configuration</li> <li>HD Audio Configuration</li> <li>LAN1 Controller</li> <li>LAN1 Option ROM</li> <li>Wake on LAN</li> <li>LAN2 Controller</li> </ul> | [Enabled]<br>[Disabled]<br>[Disabled]<br>[Enabled]     |                                                                                               |
| LAN2 Option ROM<br>PCIE Wake<br>Serial IRQ Mode<br>State After G3                                                                                                    | [Disabled]<br>[Disabled]<br>[Continuous]<br>[S5 State] | <pre> ++: Select Screen  ↓: Select Item Enter: Select +/-: Change Opt. F1: General Help</pre> |
|                                                                                                    |                                                        | F2: Previous Values<br>F3: Optimized Defaults<br>F4: Save & Exit<br>ESC: Exit                 |
| Version 2.17.1255. C                                                                                                    | opyright (C) 2018 American M                           | legatrends, Inc.                                                                              |

| Feature                          | Option               | Description                                                                |
|----------------------------------|----------------------|----------------------------------------------------------------------------|
| PCI Express Configu-<br>ration   | <sub menu=""></sub>  | PCI Express Configuration settings                                         |
| USB Configuration                | <sub menu=""></sub>  | USB Configuration settings                                                 |
| BIOS Security Con-<br>figuration | <sub menu=""></sub>  | BIOS Security Configuration settings                                       |
| HD Audio Configura-<br>tion      | <sub menu=""></sub>  | HD Audio Subsystem Configuration<br>settings                               |
| LAN1 Controller                  | Enabled<br>Disabled  | Enable or disable onboard NIC                                              |
| LAN1 Option ROM                  | Enabled<br>Disabled  | Enable or disable LAN1 Boot Options for Legacy Network Devices             |
| Wake on LAN                      | Enabled<br>Disabled  | Enable or disable integrated LAN to wake the system                        |
| LAN2 Controller                  | Enabled<br>Disabled  | Control the PCI Express Root Port                                          |
| LAN2 Option ROM                  | Enabled<br>Disabled  | Enable or disable LAN2 Boot Options for Legacy Network Devices             |
| PCIE Wake                        | Enabled<br>Disabled  | Enable or disable PCIe to wake the system from S5                          |
| Serial IRQ Mode                  | Quiet<br>Continuous  | Configure Serial IRQ Mode                                                  |
| State After G3                   | S0 State<br>S5 State | Specify what state to to to when power is re-applied after a power failure |

### PCI Express Configuration

| Aptio Setup Utility – Copyright (C) 2018 American<br><mark>Chipset</mark>                                                | Megatrends, Inc.                                            |
|----------------------------------------------------------------------------------------------------|-------------------------------------------------------------|
| PCI Express Configuration                                                                                                | Mini PCI Express 2 Settings.                                |
| <ul> <li>Mini PCI Express 2</li> <li>Mini PCI Express 1</li> <li>M.2</li> <li>PCIE Port 11 is assigned to LAN</li> </ul> |                                                             |
|                                                                                                    |                                                             |
|                                                                                                    |                                                             |
|                                                                                                    | ++: Select Screen<br>1↓: Select Item<br>Enter: Select       |
|                                                                                                    | +/−: Change Opt.<br>F1: General Help<br>F2: Previous Values |
|                                                                                                    | F3: Optimized Defaults<br>F4: Save & Exit<br>ESC: Exit      |
|                                                                                                    |                                                             |
| Version 2.17.1255. Copyright (C) 2018 American M                                                                         | egatrends, Inc.                                             |

### Mini PCI Express 1

| Aptio Setup Utili<br>Chipset                     | ity – Copyright (C) 2018 Ame      | erican Megatrends, Inc.                                                                                                    |
|--------------------------------------------------|-----------------------------------|----------------------------------------------------------------------------------------------------|
| Mini PCI Express 1<br>ASPM Support<br>PCIe Speed | [Enabled]<br>[Disabled]<br>[Auto] | Control the PCI Express Root<br>Port.                                                                                                    |
|                                                  |                                   | <pre> ++: Select Screen  fl: Select Item Enter: Select +/-: Change Opt. F1: General Help F2: Previous Values F3: Optimized Defaults F4: Save &amp; Exit ESC: Exit</pre> |
| Version 2.17.125                                 | 55. Copyright (C) 2018 Ameri      | ican Megatrends, Inc.                                                                                                    |

| Feature                        | Option                                 | Description                                                                                                    |
|--------------------------------|----------------------------------------|----------------------------------------------------------------------------------------------------|
| Mini PCI Express Root Port 1~2 | Disabled<br>Enabled                    | Control the PCI Express Root Port                                                                                       |
| ASPM Support                   | Disabled<br>L0s<br>L1<br>L0sL1<br>Auto | Set the ASPM Level:<br>Force L0s - Force all links to L0s State<br>Auto - BIOS auto configure<br>Disable - Disable ASPM |
| PCIe Speed                     | Auto<br>Gen1<br>Gen2<br>Gen3           | Select PCI Express port speed                                                                                           |

### Mini PCI Express 2

| Aptio Setup Utilit<br>Chipset                 | y – Copyright (C) 2018 Ameria     | can Megatrends, Inc.                                                                                                    |
|-----------------------------------------------|-----------------------------------|----------------------------------------------------------------------------------------------------|
| LAN2 Controller<br>ASPM Support<br>PCIe Speed | [Enabled]<br>[Disabled]<br>[Auto] | Control the PCI Express Root<br>Port.                                                                                                    |
|                                               |                                   | <pre>++: Select Screen fl: Select Item Enter: Select +/-: Change Opt. F1: General Help F2: Previous Values F3: Optimized Defaults F4: Save &amp; Exit ESC: Exit</pre> |
| Version 2.17.1255                             | . Copyright (C) 2018 America      | n Megatrends, Inc.                                                                                                    |

| Feature         | Option   | Description                              |
|-----------------|----------|------------------------------------------|
| LAN2 Controller | Disabled | Control the PCI Express Root Port        |
|                 | Enabled  |                                          |
|                 | Disabled | Set the ASPM Level                       |
|                 | LOs      | Earco I As Earco all links to I As State |
| ASPM Support    | L1       | Auto DIOS outo configure                 |
|                 | L0sL1    | Auto - BIOS auto conligure               |
|                 | Auto     | Disable - Disable ASPIN                  |
| PCIe Speed      | Auto     |                                          |
|                 | Gen1     | Solast DCI Express part apoad            |
|                 | Gen2     | Select PCI Express port speed            |
|                 | Gen3     |                                          |

### ■ M.2

|                                   | Aptio Setup Utility – Copyright (C) 2018 American<br>Chipset | Megatrends, Inc.                                                                                                    |
|-----------------------------------|--------------------------------------------------------------|----------------------------------------------------------------------------------------------------|
| M.2<br>ASPM Support<br>PCIe Speed | [Enabled]<br>[Disabled]<br>[Auto]                            | Control the PCI Express Root<br>Port.                                                                                                    |
|                                   |                                                              | <pre>++: Select Screen fl: Select Item Enter: Select +/-: Change Opt. F1: General Help F2: Previous Values F3: Optimized Defaults F4: Save &amp; Exit ESC: Exit</pre> |
|                                   | Version 2.17.1255. Copyright (C) 2018 American M             | egatrends, Inc.                                                                                                    |

| Feature      | Option                                 | Description                                                                                                    |
|--------------|----------------------------------------|----------------------------------------------------------------------------------------------------|
| M.2          | Disabled<br>Enabled                    | Control the PCI Express Root Port                                                                                       |
| ASPM Support | Disabled<br>L0s<br>L1<br>L0sL1<br>Auto | Set the ASPM Level:<br>Force L0s - Force all links to L0s State<br>Auto - BIOS auto configure<br>Disable - Disable ASPM |
| PCIe Speed   | Auto<br>Gen1<br>Gen2<br>Gen3           | Select PCI Express port speed                                                                                           |

### USB Configuration

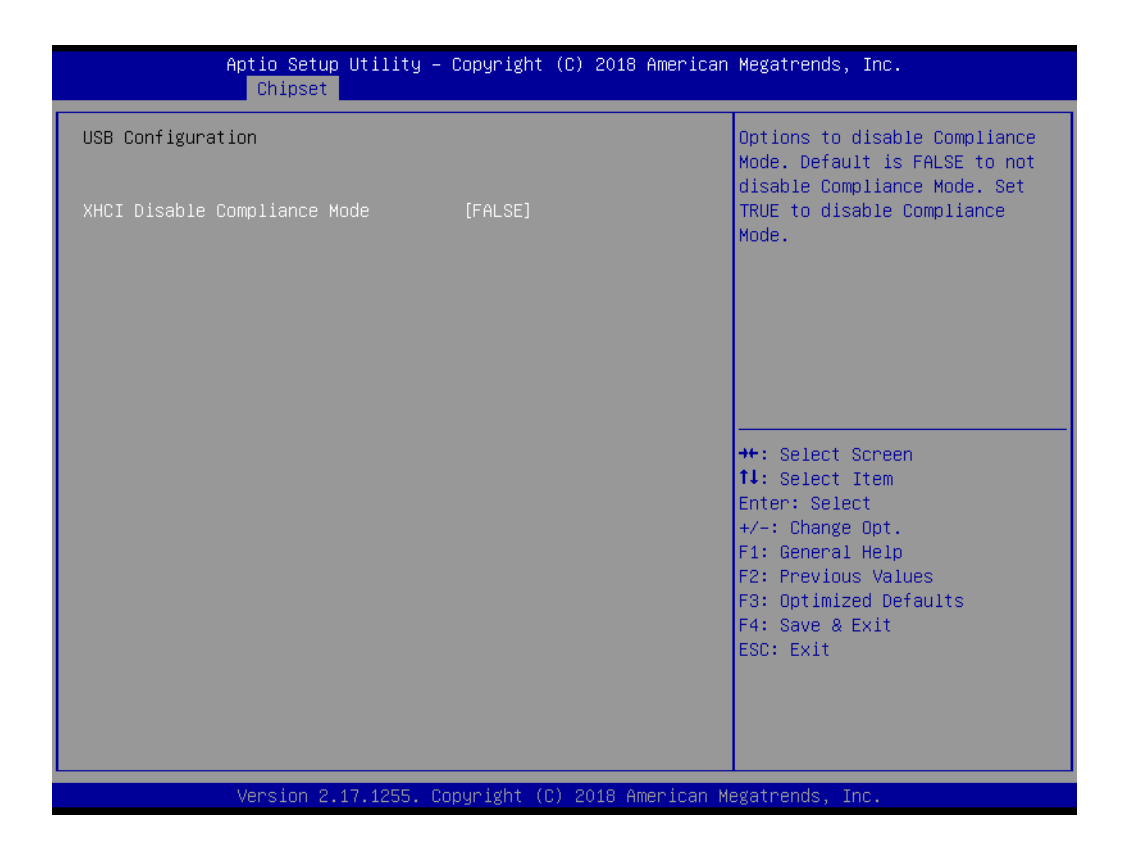

| Feature              | Option                                     | Description                               |
|----------------------|--------------------------------------------|-------------------------------------------|
|                      |                                            | Options to disable Compliance Mode.       |
| Compliance Mode TRUE | Default is FALSE to not disable Compliance |                                           |
|                      | TRUE                                       | Mode. Set TRUE to disable Compliance Mode |

### BIOS Security Configuration

|                                        | Aptio Setup Utility – Copyright<br>Chipset | (C) 2018 American   | Megatrends, Inc.                                                                                                    |
|----------------------------------------|--------------------------------------------|---------------------|----------------------------------------------------------------------------------------------------|
| BIOS Security<br>RTC Lock<br>BIOS Lock | Configuration<br>[Enabled<br>[Enabled      |                     | Enable will lock bytes 38h–3Fh<br>in the lower/upper 128–byte<br>bank of RTC RAM.                                                                                     |
|                                        |                                            |                     | <pre>++: Select Screen t1: Select Item Enter: Select +/-: Change Opt. F1: General Help F2: Previous Values F3: Optimized Defaults F4: Save &amp; Exit ESC: Exit</pre> |
|                                        | Version 2.17.1255. Copyright (             | C) 2018 American Mu | egatrends, Inc.                                                                                                    |

| Feature   | Option              | Description                                                                   |
|-----------|---------------------|-------------------------------------------------------------------------------|
| RTC Lock  | Disabled<br>Enabled | Enable will lock bytes 38h-3Fh in the<br>lower/upper 128-byte bank of RTC RAM |
| BIOS Lock | Disabled<br>Enabled | Enable/Disable the PCH BIOS Lock<br>Enable(BLE bit) feature                   |

### HD Audio Configuration

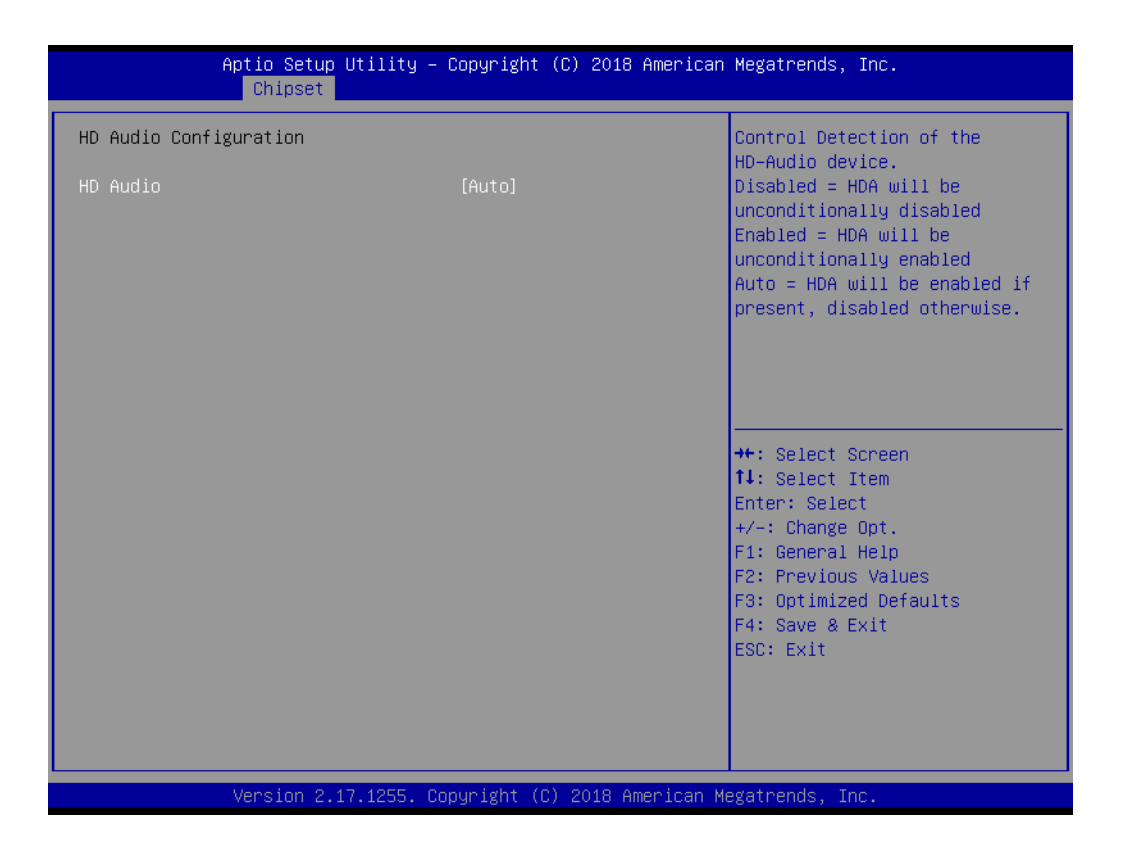

| Feature  | Option                      | Description                                                     |  |
|----------|-----------------------------|-----------------------------------------------------------------|--|
|          |                             | Control Detection of the HD-Audio device.                       |  |
|          | Disabled<br>Enabled<br>Auto | Disabled = HDA will be unconditionally disabled.                |  |
| HD Audio |                             | Enabled = HDA will be unconditionally enabled                   |  |
|          |                             | Auto = HDA will be enabled if present, disabled other-<br>wise. |  |

# 3.2.4 Security

Select **Security** tab from the **ARK-2250R** main BIOS setup menu. All security setup options, such as password protection are described in this section. To access the sub menu for the following items, select the item and press <Enter>:

| Password Description<br>If ONLY the Administrator's password is<br>then this only limits access to Setup a<br>only asked for when entering Setup.<br>If ONLY the User's password is set, the                       | Set Administrator Password                                                                                                    |
|----------------------------------------------------------------------------------------------------|----------------------------------------------------------------------------------------------------|
| If ONLY the Administrator's password is<br>then this only limits access to Setup a<br>only asked for when entering Setup.<br>If ONLY the User's password is set, the                                               |                                                                                                    |
| is a power on password and must be ente<br>boot or enter Setup. In Setup the User<br>have Administrator rights.<br>The password length must be<br>in the following range:<br>Minimum length 3<br>Variance backback | set,<br>nd is<br>n this<br>ved to<br>vill                                                                                                    |
| Administrator Password<br>User Password                                                                                                    | <pre>++: Select Screen f↓: Select Item Enter: Select +/-: Change Opt. F1: General Help F2: Previous Values F3: Optimized Defaults F4: Save &amp; Exit ESC: Exit</pre> |

**Change Administrator / User Password**: Select this option and press **Enter** to access the sub menu, and then type in the password.

The password length is Minimum 3 digits and maximum 20 digits.

If you set "Administrator Password" only, it will require a password only when entering the BIOS setup.

If you set "User Password" only, it will require a password every boot-up. However, if the Administrator password is not set, using "User Password" to enter the BIOS setup will permit all access privileges.

If you set both passwords, it will require a password every boot-up. To boot into the OS, you can use either password. To enter BIOS setup, "Administrator Password" gives all privileges to access all items, while "User Password" only gives partial privileges.

# 3.2.5 Boot Settings

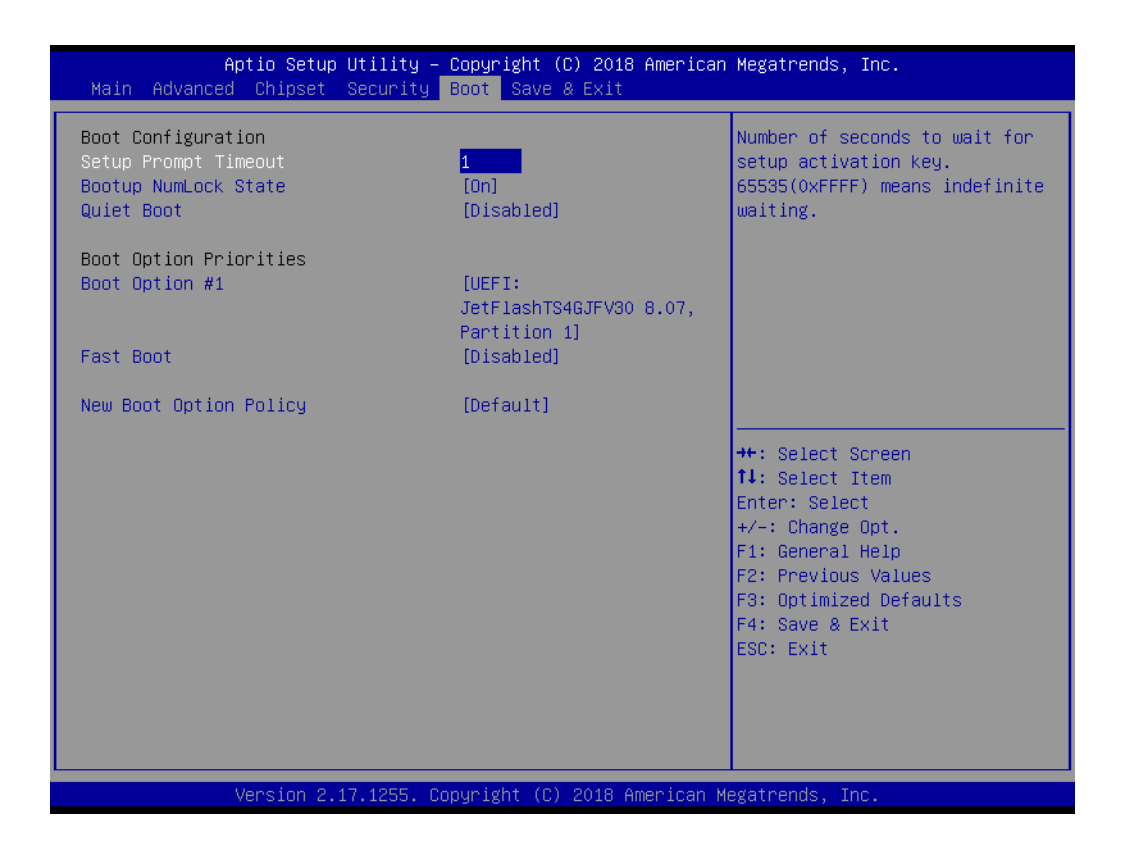

| Feature                     | Option                               | Description                                                                                                    |  |
|-----------------------------|--------------------------------------|----------------------------------------------------------------------------------------------------|--|
| Setup Prompt Timeout        | 1~65535                              | Number of seconds to wait for setup<br>activation key.<br>65535 (0xFFFF) means indefinite wait-<br>ing.                                                       |  |
| Bootup NumLock State        | On<br>Off                            | Select the keyboard Numlock state                                                                                                    |  |
| Quiet Boot Disabled Enabled |                                      | Enables or disables Quiet Boot option                                                                                                    |  |
| Fast Boot Disabled Enabled  |                                      | Enables or disables boot with initializa-<br>tion of a minimal set of devices<br>required to launch active boot option.<br>Has no effect for BBS boot options |  |
| New Boot Option<br>Policy   | Default<br>Place First<br>Place Last | Controls the placement of newly detected UEFI boot options                                                                                                    |  |

# 3.2.6 Save & Exit

| Aptio Setup Utility – Copyright (C) 2018 American<br>Main Advanced Chipset Security Boot Save & Exit                                                                                                    | Megatrends, Inc.                                                                                                    |
|----------------------------------------------------------------------------------------------------|----------------------------------------------------------------------------------------------------|
| Save Options<br>Save Changes and Exit<br>Discard Changes and Reset<br>Discard Changes and Reset<br>Save Changes<br>Discard Changes<br>Default Options<br>Restore Defaults<br>Save as User Defaults<br>Restore User Defaults<br>Boot Override<br>UEFI: JetFlashTS46JFV30 8.07, Partition 1<br>Launch EFI Shell from filesystem device | Exit system setup after saving<br>the changes.<br>++: Select Screen<br>14: Select Item<br>Enter: Select<br>+/-: Change Opt.<br>F1: General Help<br>F2: Previous Values<br>F3: Optimized Defaults<br>F4: Save & Exit<br>ESC: Exit |
| Vencion 2 17 1255 Conunight (C) 2019 American M                                                                                                    | orotoondo Too                                                                                                    |

| Feature                                      | Option    | Description                                                                                                    |  |
|----------------------------------------------|-----------|----------------------------------------------------------------------------------------------------|--|
| Save Changes and Exit                        | Yes<br>No | Exit system setup after saving the changes                                                                                                    |  |
| Discard Changes and Exit                     | Yes<br>No | Exit system setup without saving any changes                                                                                                    |  |
| Save Changes and Reset                       | Yes<br>No | Reset the system after saving the changes                                                                                                    |  |
| Discard Changes and Reset                    | Yes<br>No | Reset system setup without saving any changes                                                                                                    |  |
| Save Changes                                 | Yes<br>No | Save Changes done so far to any of the setup options                                                                                                    |  |
| Discard Changes                              | Yes<br>No | Discard changes done so far to any of the setu options                                                                                                    |  |
| Restore Defaults                             | Yes<br>No | Restore/Load Default values for all the setup options                                                                                                    |  |
| Save as User Defaults                        | Yes<br>No | Save the changes done so far as User Defaults                                                                                                    |  |
| Restore User Defaults                        | Yes<br>No | Restore the User Defaults to all the setup options.                                                                                                    |  |
| <bootable device="" list=""></bootable>      |           | The bootable devices are displayed in the list.<br>Select one of the devices to boot. It only<br>changes on this boot, and will not change the<br>default boot sequence |  |
| Launch EFI Shell from filesys-<br>tem device |           | Attempts to Launch EFI Shell application<br>(Shell.efi) from one of the available filesystem<br>devices                                                                 |  |

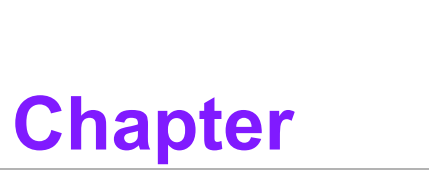

# Jumper and Switch Settings

This chapter explains how to set up ARK-2250R Series hardware, including instructions on setting jumpers and connecting peripherals, and how to set switches and read indicators.

Be sure to read all the safety precautions before beginning the installation procedure.

# 4.1 Setting Jumpers and Switches

It is possible to configure the In-Vehicle Computing Box to match the needs of the application by resetting the jumpers. A jumper is the simplest kind of electrical switch. It consists of two metal pins and a small metal clip, often protected by a plastic cover that slides over the pins to connect them. To "close" a jumper, connect the pins with the clip. To "open" a jumper, remove the clip. Sometimes a jumper has three pins, labeled 1, 2, and 3. In this case, connect either pins 1 and 2, or pins 2 and 3.

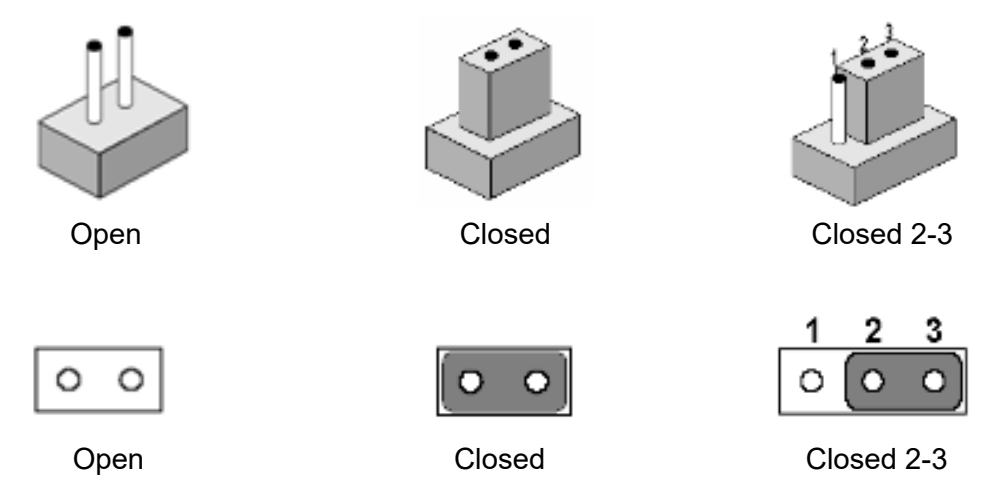

A pair of needle-nose pliers may be helpful when working with jumpers. If there are any doubts about the best hardware configuration for the application, contact the local distributor or sales representative before making any changes. An arrow is used on the motherboard to indicate the first pin of each jumper.

# 4.2 Jumper location

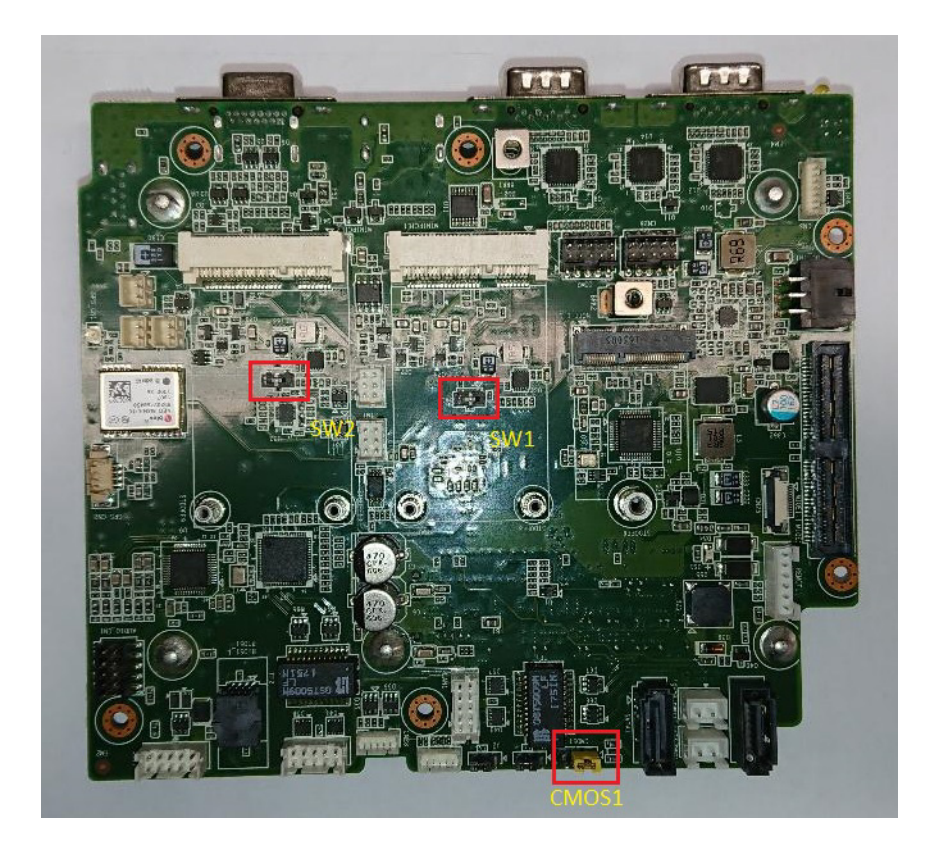

# 4.3 Jumper List

# 4.3.1 I/O Board

| Jumpers & Switches |                           |
|--------------------|---------------------------|
| CMOS1              | Clear CMOS                |
| SW1                | mPCIe Slot#1 Power Supply |
| SW2                | mPCIe Slot#2 Power Supply |

# 4.4 Jumper Setting

# 4.4.1 Clear CMOS (CMOS1)

| 1-2 | Normal (Default) |
|-----|------------------|
| 2-3 | Clear CMOS       |

# 4.4.2 MiniPCle Slot1 Power Setting (SW1)

| Pin | Voltage        |
|-----|----------------|
| 1   | 3.3V (Default) |
| 2   | N/A            |
| 3   | 3.8V           |

# 4.4.3 MiniPCle Slot2 Power Setting (SW2)

| Pin | Voltage        |
|-----|----------------|
| 1   | 3.3V (Default) |
| 2   | N/A            |
| 3   | 3.8V           |

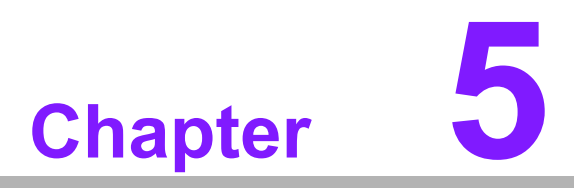

# **Pin Assignments**

This chapter explains Pin Assignments of ARK-2250R Series.

# 5.1 I/O Connector Location

# 5.1.1 ARK-2250R-S9A1E & ARK-2250R-U0A1E Front I/O View

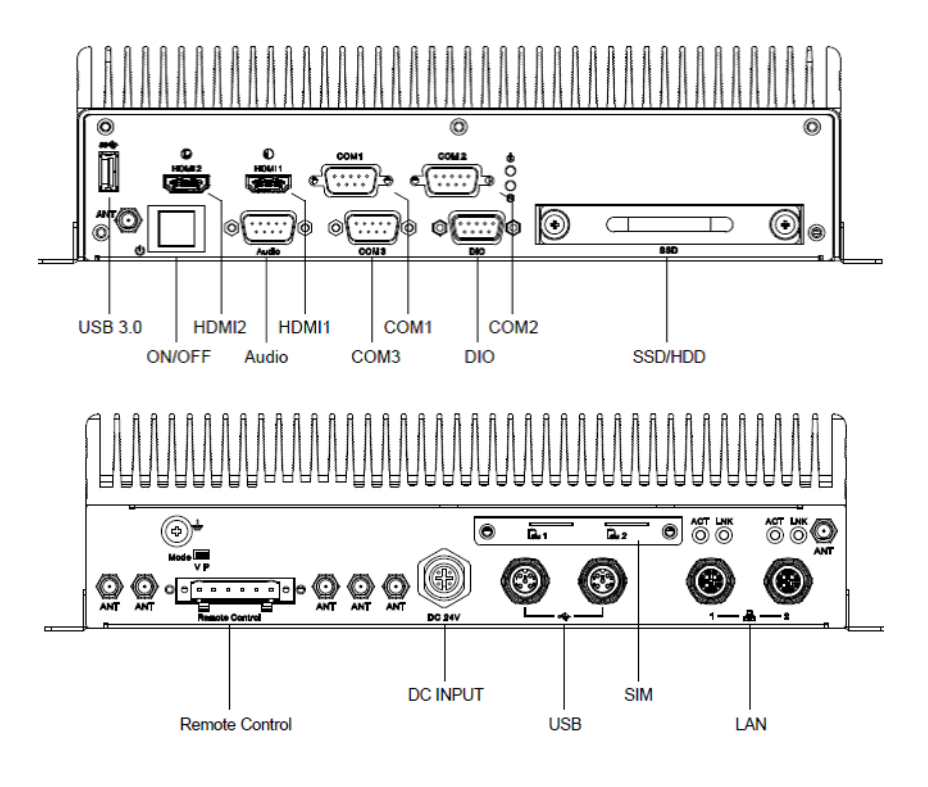

# 5.2 I/O Connector Pin-Definition

# 5.2.1 HDMI

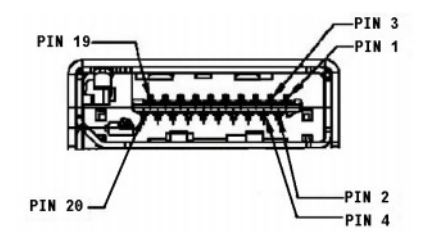

| Table 5.1: HDMI / Display Port Connector Pin Assignments |                         |     |                        |  |
|----------------------------------------------------------|-------------------------|-----|------------------------|--|
| Pin                                                      | Signal Name             | Pin | Signal Name            |  |
| 1                                                        | TMDS_Data2+/ DP_Data0+  | 2   | GND                    |  |
| 3                                                        | TMDS_Data2-/ DP_Data0-  | 4   | TMDS_Data1+/ DP_Data1+ |  |
| 5                                                        | GND                     | 6   | TMDS_Data1-/ DP_Data1- |  |
| 7                                                        | TMDS_Data0+/ DP_Data2+  | 8   | GND                    |  |
| 9                                                        | TMDS_Data0-/ DP_Data2-  | 10  | TMDS_Clock+/ DP_Data3+ |  |
| 11                                                       | GND                     | 12  | TMDS_Clock-/ DP_Data3- |  |
| 13                                                       | NC                      | 14  | NC                     |  |
| 15                                                       | SCL/ AUX_CH+            | 16  | SDA/ GND               |  |
| 17                                                       | DDC GND/ AUX_CH-        | 18  | +5V/ Hot plug detect   |  |
| 19                                                       | Hot plug detect/ Return | 20  | DP_PWR                 |  |

# 5.2.2 USB

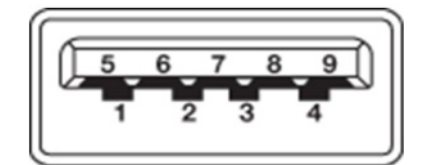

| Pin | Signal Name |
|-----|-------------|
| 1   | VBUS        |
| 2   | USB Data-   |
| 3   | USB Data+   |
| 4   | GND         |
| 5   | StdA_SSRX-  |
| 6   | StdA_SSRX+  |
| 7   | GND_DRAIN   |
| 8   | StdA_SSTX-  |
| 9   | StdA_SSTX+  |

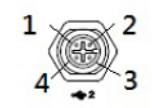

| Pin | Signal Name | Pin | Signal Name |
|-----|-------------|-----|-------------|
| 1   | +5V         | 2   | GND         |
| 3   | Data+       | 4   | Data-       |

# 5.2.3 Ethernet

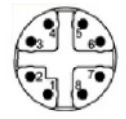

| Pin | Signal Name | Pin | Signal Name |
|-----|-------------|-----|-------------|
| 1   | LAN_M0+     | 5   | LAN_M0-     |
| 2   | LAN_M1+     | 6   | LAN_M1-     |
| 3   | LAN_M3+     | 7   | LAN_M3-     |
| 4   | LAN_M2+     | 8   | LAN_M2-     |

### 5.2.4 DIO

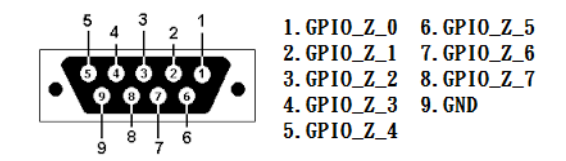

| Pin | Signal Name | Pin | Signal Name |
|-----|-------------|-----|-------------|
| 1   | GPIO_Z_0    | 6   | GPIO_Z_5    |
| 2   | GPIO_Z_1    | 7   | GPIO_Z_6    |
| 3   | GPIO_Z_2    | 8   | GPIO_Z_7    |
| 4   | GPIO_Z_3    | 9   | GND         |
| 5   | GPIO_Z_4    |     |             |

# 5.2.5 COM

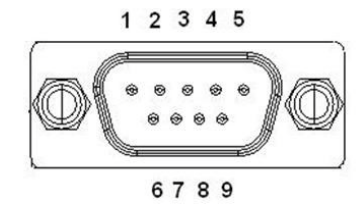

|     | RS-232      | RS-422      | RS-485      |
|-----|-------------|-------------|-------------|
| Pin | Signal Name | Signal Name | Signal Name |
| 1   | DCD         | Tx-         | DATA-       |
| 2   | RxD         | Tx+         | DATA+       |
| 3   | TxD         | Rx+         | NC          |
| 4   | DTR         | Rx-         | NC          |
| 5   | GND         | GND         | GND         |
| 6   | DSR         | NC          | NC          |
| 7   | RTS         | NC          | NC          |
| 8   | CTS         | NC          | NC          |
| 9   | RI          | NC          | NC          |

# 5.2.6 Audio

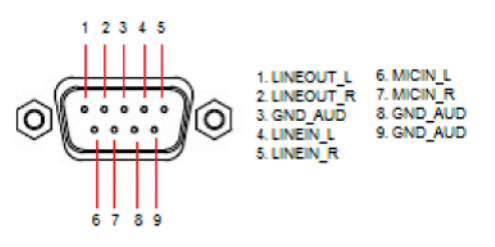

| Pin | Signal Name | Pin | Signal Name |
|-----|-------------|-----|-------------|
| 1   | LINEOUT_L   | 6   | MICIN_L     |
| 2   | LINEOUT_R   | 7   | MICIN_R     |
| 3   | GND_AUD     | 8   | GND_AUD     |
| 4   | LINEIN_L    | 9   | GND_AUD     |
| 5   | LINEIN_R    |     |             |

# 5.2.7 Remote Control

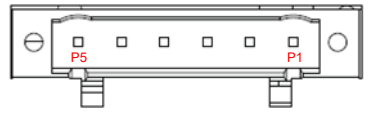

| Pin | Signal Name    |
|-----|----------------|
| 1   | Power LED +5V  |
| 2   | HDD LED +5V    |
| 3   | HDD LED Active |
| 4   | Power Button   |
| 5   | Reset Switch   |
| 6   | GND            |

# 5.2.8 DC Input

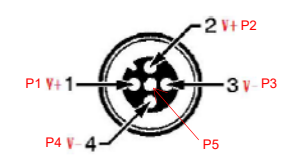

| Pin | Signal Name |
|-----|-------------|
| 1   | V+          |
| 2   | V+          |
| 3   | V-          |
| 4   | V-          |
| 5   | Ignition    |

### 5.2.9 External SIM Slots

ARK-2250R provides two external SIM slots, which connects to MiniPCIe slot1 & MiniPCIe slot2.

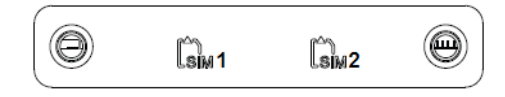

### 5.2.10 LED Indicator

There are two LEDs on front metal face plate for indicating system status: PWR LED is for power status; and SSD LED is for SSD flash disk status.

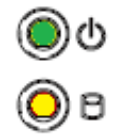

### 5.2.11 Power On/Off Button

ARK-2250R comes with a Power On/Off button, that supports dual function of Soft Power -On/Off (Instant off or Delay 4 Second), and Suspend.

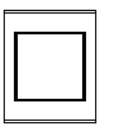

### 5.2.12 Power Input Mode

ARK-2250R provides two power input modes. P mode means that follow standard PC booting process, V mode means that support vehicle ignition management by vehicle ACC/IGN signal.

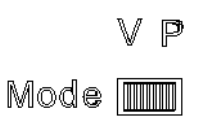

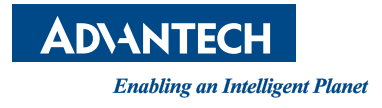

# www.advantech.com

Please verify specifications before quoting. This guide is intended for reference purposes only.

All product specifications are subject to change without notice.

No part of this publication may be reproduced in any form or by any means, electronic, photocopying, recording or otherwise, without prior written permission of the publisher.

All brand and product names are trademarks or registered trademarks of their respective companies.

© Advantech Co., Ltd. 2019